# **USER MANUAL: Provident Fund Accounting & Information System**

Version- 1.0

PF Module is a part of Employee Management System; a web application developed for National Handloom Corporation Limited (NHDC), by UPTEC Computer Consultancy Limited, Lucknow.

Provident Fund Module facilitates keeping all the records of employee's provident fund like employees contribution to PF, employer's contribution to PF, VPF, Pension, Loan Refundable or non Refundable and trust investments like Govt. Securities, Bonds, FDR, and Mutual Fund etc. It also maintains interest received on FDR, GOI, Ref. Loan and Bonds. It generates statement & reports. It also provides accounting of PF Trust from Voucher entry to General Ledger, Trial Balance, Profit & Loss and Balance sheet etc.

In this module, user can manage record of PF details provided by employee's salary and arrear, investment details, employee loan details and can do or manage voucher entries of all transaction which company required and also can see many reports as well as **Trail Balance, Income & Expenditure and Balance Sheet** at the end of financial year or at any time.

Administrators have access to all functions provided by the module. Normal users can access limited functions.

# **Table of Contents**

| 1 Getting Started                                                    | 4 |
|----------------------------------------------------------------------|---|
| 1.1 Login to the Applications                                        | 4 |
| 2 Menu Description                                                   | 6 |
| 3 Monthly PF Details                                                 | 8 |
| 3.1 Confirm Monthly PF Details                                       | 8 |
| 3.2 View Monthly PF Details                                          | 9 |
| 4 Arrear PF Details                                                  | 0 |
| 4.1 Confirm Employee Arrear PF Details10                             | 0 |
| 4.2 Confirm Arrear PF Details Periodically1                          | 1 |
| 4.3 View Arrear PF Details12                                         | 2 |
| 5 Investment1                                                        | 2 |
| 5.1 Add/Modify Investment                                            | 2 |
| 5.2 View Investment                                                  | 4 |
| 6 Loan14                                                             | 4 |
| 6.1 Loan Add/Modify14                                                | 4 |
| 6.2 View Loan                                                        | 5 |
| 7 Claim1                                                             | 5 |
| 7.1 Claim-Add/Modify1                                                | 5 |
| 7.2 View Claim                                                       | 6 |
| 8 Generate voucher                                                   | 7 |
| 8.1 Steps to add new voucher:1                                       | 7 |
| 8.2 Steps to modify existing voucher by adding more ledger entries:1 | 7 |
| 8.3 How to add ledger entry in voucher:18                            | 8 |
| 8.4 How to modify ledger entry in voucher:18                         | 8 |
| 9 Add/Modify Ledger Details                                          | 9 |
| 9.1 Add/Modify Ledger Group                                          | 9 |
| 9.2 Add/Modify Ledger Master                                         | D |
| 9.3 Add/Modify Ledger                                                | 1 |
| 10 Reports                                                           | 1 |
| 10.1 Statement of Employee's Account22                               | 2 |
| 10.2 Statement of Employee's PF Details                              | 4 |
| 10.3 Pension Scheme                                                  | 5 |
| 10.4 Investments in GOIs                                             | 6 |
| 10.5 Investments in Bonds                                            | 6 |

| 10.6 Settlement of Claims                           | 27 |
|-----------------------------------------------------|----|
| 10.7 Advance Grant Loan                             | 28 |
| 10.8 View Generated Voucher                         | 29 |
| 10.9 Details of Premium                             | 30 |
| 10.10 Region Wise PF                                | 31 |
| 10.11 PF Ledger                                     | 32 |
| 10.12 Trail Balance                                 | 33 |
| 10.13 Income & Expenditure and Balance Sheet Report | 34 |
| 11 Glossary                                         | 36 |

## **<u>1 Getting Started</u>**

When we enter the application URL (<u>http://ems</u>) in the address bar of IE explorer, the first page will be displayed like-

| Employees<br>Management System | राष्ट्रीय हथकरघा विकास निगम लिमिटेड<br>(भारत सरकार का उपायन, वस्त मजालय)<br>NATIONAL HANDLOOM DEVELOPMENT CORPORATION LTD.<br>(A Government of India Undertaking, Ministry of Textiles) | NHD                           |
|--------------------------------|----------------------------------------------------------------------------------------------------|-------------------------------|
|                                | Employee Code :<br>Password :<br>Login<br>Remember Me                                                                                                    |                               |
|                                | Designed and Hosted by - UPTEC Comput<br>(This website can be best viewed in Internet Explorer, Ve                                                                                      | er Consultan<br>ersion 7.0 or |

## **<u>1.1 Login to the Applications</u>**

You must provide valid user id and password.

After successful login a selection page will be displayed as shown below.

| Employees<br>Management System                                               | राष्ट्रीय हथकरघा विकास निगम लिमिटेड<br>(भारत सरकार का उपक्रम, बच्च मंत्रालय)<br>NATIONAL HANDLOOM DEVELOPMENT CORPORATION LTD.<br>(A Government of India Undertaking, Ministry of Textiles) |  |  |  |  |
|------------------------------------------------------------------------------|----------------------------------------------------------------------------------------------------|--|--|--|--|
| Help  Logout Personnel Information Management System Logyo Management System |                                                                                                    |  |  |  |  |
| Salary Package<br>Provident Fund accounting &<br>Information System          | C Personnel Information Management System                                                                                                    |  |  |  |  |
| Web Services                                                                 | C Salary Package<br>C Provident Fund Accounting & Information System<br>C Web Service                                                                                                    |  |  |  |  |
|                                                                              |                                                                                                    |  |  |  |  |

## Select the radio button in front of **Provident Fund Accounting & Information System**.

| E:<br>Mana                                                                             | mployees<br>Igement System                                                                                                    |                                                                                                    |                                                                                                    | रा                                                                                                    | ष्ट्रीय हथ                                                                                   | करघा वि                                         | वेकास निगम लिमिटेड<br>(भारत सरकार का उपक्रम, क्रन मत्रालय) |
|----------------------------------------------------------------------------------------|----------------------------------------------------------------------------------------------------|----------------------------------------------------------------------------------------------------|----------------------------------------------------------------------------------------------------|----------------------------------------------------------------------------------------------------|----------------------------------------------------------------------------------------------|-------------------------------------------------|------------------------------------------------------------|
| Home                                                                                   | PF Contribution 👻                                                                                                    | Investments 👻                                                                                                    | Action 👻                                                                                                    | Reports                                                                                                   | Logout                                                                                       |                                                 |                                                            |
| Welcon<br>Provider<br>employe<br>VPF, Per<br>Bonds,<br>and Bon<br>Voucher<br>Note:- Se | ne to Provident Fund<br>at Fund Information S<br>se's provident fund lik<br>nsion, Loan Refundab<br>FDR, and Mutual Fund<br>nds. It also generates<br>r entry to General Leg<br>lect Menu Options for furth | accounting & Info<br>System software w<br>e employees contr<br>le or non Refunda<br>d etc. It also maint<br>statement reports<br>per, Trial balance, F<br>er action. | ormation Sy<br>ill facilitate k<br>ibution to P<br>ble and trus<br>cains interes<br>s. It will prov<br>Profit & Loss | ystem<br>eeping all the<br>F, employer's<br>t investment<br>t received on<br>vide accounti<br>and Balance | e records of<br>s contributio<br>s like Govt.<br>I FDR, GOI, I<br>ng of PF Tru<br>sheet etc. | n to PF,<br>Securities,<br>Ref. Loan<br>st from | Provident<br>Fund                                          |

## 2 Menu Description

| E<br>Man | E <b>mployees</b><br>agement System |               |                     |         | राष्ट्र | ोय हथक |
|----------|-------------------------------------|---------------|---------------------|---------|---------|--------|
| Home     | PF Contribution 👻                   | Investments 🔻 | Action <del>-</del> | Reports | Help    | Logout |

## <u>Home</u>

This menu section option provides you to go back to the selection page in which you will get option to switch between different modules of **Employee Management System** if authorize to do so.

## **PF Contribution**

Here in this menu, you will find out commands to see and confirm PF details of salary and arrears of selected employees.

| E<br>Mana | mployees<br>agement System |           |          |             |
|-----------|----------------------------|-----------|----------|-------------|
| Home      | PF Contribution 👻 Inve     | stments 👻 | Action 👻 | Reports     |
|           | Confirm PF Contribution    |           |          |             |
| PFNum     | View PF Contribution       |           | ✓ Ap     | proved Date |
|           | Confirm PF Arrear          |           |          |             |
| No Loan D | View PF Arrear             |           |          |             |
|           |                            |           |          |             |
|           |                            |           |          |             |

## **Investments**

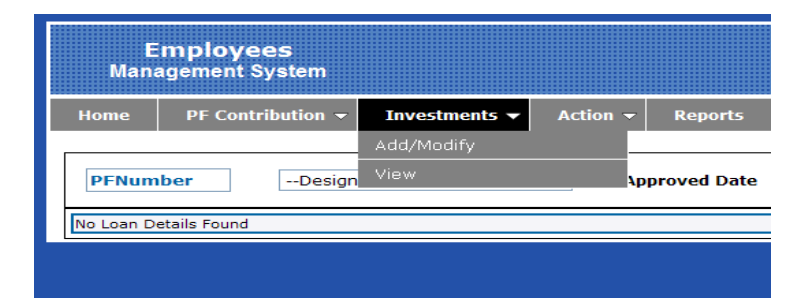

## Action

In this menu, you will get commands to add/modify voucher entry and can create or modify ledger accounts etc.

| E<br>Man  | mploye<br>agement S | es<br>ystem      |               |            |                 |  |  |  |
|-----------|---------------------|------------------|---------------|------------|-----------------|--|--|--|
| Home      | PF Contr            | ibution 👻        | Investments 👻 | Action 👻   | Reports         |  |  |  |
|           |                     |                  |               | Genrate Vo | ucher           |  |  |  |
| PFNum     | PFNumberDesignation |                  |               |            | Loan-Add/Modify |  |  |  |
|           |                     | Claim-Add/Modify |               |            |                 |  |  |  |
| No Loan D | etails Found        |                  |               | View Loan  |                 |  |  |  |
|           |                     |                  |               | View Claim |                 |  |  |  |
|           |                     |                  |               |            |                 |  |  |  |

## <u>Reports</u>

This option provides you to see several reports related to PF details, Loan, Claim Information, Voucher Details as well as Trail Balance, Income & Expenditure and Balance Sheet.

### <u>Help</u>

This option allows you to see manual of current project module of Employee Management System i.e. **Provident Fund Accounting and Information System.** 

### <u>Logout</u>

This option provides you to safely exit from your login user account.

## <u>3 Monthly PF Details</u>

In this section, you will get to know the details of PF salary like **Employee's contribution to PF, Employer's contribution to PF, VPF, Pension and Loan amount.** Through this, you can confirm PF details and directly do voucher entries of confirmed PF details.

## **<u>3.1 Confirm Monthly PF Details</u>**

|        | 4<br>"<br>V | Mod<br>ouch | Select "New" or<br>ify" option for your<br>er generation type. | 5. Enter desired v<br>no. if needed. | oucher                | राष्ट्रीय                   | हथकर         | 2. Enter<br>in MM/ | r Payroll to Date<br>DD/YYYY format.            | <b>ठमिटेड</b><br>क्ल मत्रालय) |
|--------|-------------|-------------|----------------------------------------------------------------|--------------------------------------|-----------------------|-----------------------------|--------------|--------------------|-------------------------------------------------|-------------------------------|
| H<br>S | ome<br>Step |             | ntribution - Actio                                             | •n                                   | nter Payro<br>M/DD/YY | oll from Date<br>YY format. |              |                    | 3. Click on sh<br>to list all un<br>PF details. | ow button<br>confirmed        |
| De     | signa       |             | All                                                            | Department:- All                     | *                     | Location:                   | - A          |                    | ×                                               |                               |
| Or     | Emp         | ode:        | -                                                              | From :- 1/1/2012                     |                       | To :- 1/                    | 31/2012      | <b></b>            |                                                 | Show                          |
|        | _/          |             |                                                                |                                      |                       |                             |              |                    |                                                 |                               |
|        | Insele      | ct the      | ose PF's that is not needed t                                  | o confirm at this time.              | 24732                 |                             |              | 240.0              |                                                 |                               |
| Ne     | ew 1        | ✓ Vi        | oucher No:-                                                    | Select Finar                         | ncial Year :-         | 2012 Y Click                | On Button to | o confirm Pf       | :- Conf                                         | irm Details                   |
| Se     | lect P      | F No        | Emploee Name                                                   | PF From PF To Employ                 | vee Cont E            | mp r Cont P                 | ension VPF   | AmountL            | oan EMI Entry Date                              | <u>^</u>                      |
|        |             | 38          | Sh. I S Rautela                                                | 01/01/2012 01/31/2012                | 8821.00               | 20.00                       | 541.00       | 0.00               | 0.00 02/07/2012                                 |                               |
|        |             | 42          | Sh. Avneesh Kumar Singh                                        | 01/01/2012 01/31/2012                | 4725.                 |                             |              | .00                | 0.00 02/07/2012                                 |                               |
|        |             | 43          | Nafisul Hasan                                                  | 01/01/2012 01/31/2012                | 4725.0                | . You must s                | elect corr   | ect .00            | 0.00 02/07/2012                                 |                               |
|        |             | 45          | Shri R C Dwivedi                                               | 01/01/2012 01/31/2012                | 4725. fi              | nancial year.               |              | .00                | 0.00 02/07/2012                                 |                               |
|        |             | 47          | Sh. D K Dubey                                                  | 01/01/2012 01/31/2012                | 4977.00               | 4436.00                     | 541.00       | 0.00               | 0.00 02/07/2012                                 |                               |
|        |             | 48          | Shri Ambrish Kumar Misra                                       | 01/01/2012 01/31/2012                | 3465.00               | 2924.00                     | 541.00       | 3465.00            | 0.00 02/07/2012                                 |                               |
|        |             | 49          | Sh. V P Choubey                                                | 01/01/2012 01/31/2012                | 3465.00               | 2924.00                     | 541.00       | 0.00               | 0.00 02/07/2012                                 |                               |
|        |             | 50          | Sh. M. sh Prasad Gupta                                         | 01/01/2012 01/31/2012                | 4725.00               | 4184.00                     | 541.00       | 4725.00            | 0.00 02/07/2012                                 |                               |
|        |             | 51          | Sh. V bajan                                                    | 01/01/2012 01/31/2012                | 3465.00               | 2924.00                     | 541.00       | 0.00               | 0.00 02/07/2012                                 |                               |
|        |             | 52          | Sh. Anurag p.                                                  | 01/01/2012 01/31/2012                | 4725.00               | 4184.00                     | 541.00       | 0.00               | 0.00 02/07/2012                                 |                               |
|        |             | 53          | Sh. Pankaj Sharm                                               | 01/01/2012 01/31/2012                | 3136.00               | 2595.00                     | 541.00       | 0.00               | 0.00 02/07/201                                  |                               |
|        |             | 54          | Sh. R K Pandey                                                 | /2012 01/31/2012                     | 3136.00               | 2595.00                     | 541.00       | 0.0                |                                                 | () of                         |
|        |             | 55          | Sh. S M Haider                                                 | 01/ 01/31/2012                       | 4725.00               | 4184.00                     | 541.00       | 4725.0             | 3. Click to con                                 | firm PF                       |
|        |             | 56          | Sh. Zameer Ahmed Khan                                          | Carlor in Conservation               |                       | 2366.00                     | 541.00       | 0.0                | details.                                        |                               |
|        |             | 57          | Sh. R K Upadhaya                                               | c 7. Unselect records do             | o not                 | 2595.00                     | 541.00       | 3136.00            | 0.00 02/07/2012                                 |                               |
|        |             | 59          | Sh. B K Tiwari                                                 | want to get confirmed.               |                       | 2282.00                     | 541.00       | 2823.00            | 0.00 02/07/2012                                 |                               |
|        |             | 61          | Sh. Mahendra Singh Bisht                                       | 01/01/2012 01/31/2012                | 2577.00               | 2036.00                     | 541.00       | 2577.00            | 0.00 02/07/2012                                 |                               |
|        |             | 62          | Sh. G S Bhandari                                               | 01/01/2012 01/31/2012                | 2577.00               | 2036.00                     | 541.00       | 0.00               | 0.00 02/07/2012                                 |                               |
|        |             | 63          | Sh. Mantri Prasad Swarnkar                                     | 01/01/2012 01/31/2012                | 2823.00               | 2282.00                     | 541.00       | 2823.00            | 0.00 02/07/2012                                 |                               |
|        |             | 64          | Sh. R N Verma                                                  | 01/01/2012 01/31/2012                | 2886.00               | 2345.00                     | 541.00       | 2886.00            | 2000.00 02/07/2012                              |                               |

To get above page, you must visit menu option through **PF Contribution>>Confirm PF Contribution.** 

## Steps to confirm monthly PF details of employees: -

- 1. Select employees group through Location, Division and Designation details or an employee by entering Employee code.
- 2. Enter payroll from and payroll to date in **MM/DD/YYYY format**.
- 3. Click **Show** button to get the list of PF details to be confirmed.
- 4. Select voucher type either "**New**" or "**Modify**". Then enter desired voucher number and select financial year for which voucher to be generated.
- 5. Select those PF details which you do not want to be getting confirmed yet.
- 6. Click **Confirm Details** button to confirm PF details.

## **<u>3.2 View Monthly PF Details</u>**

To get this page, you must visit menu option through **PF Contribution>>View PF Contribution.** 

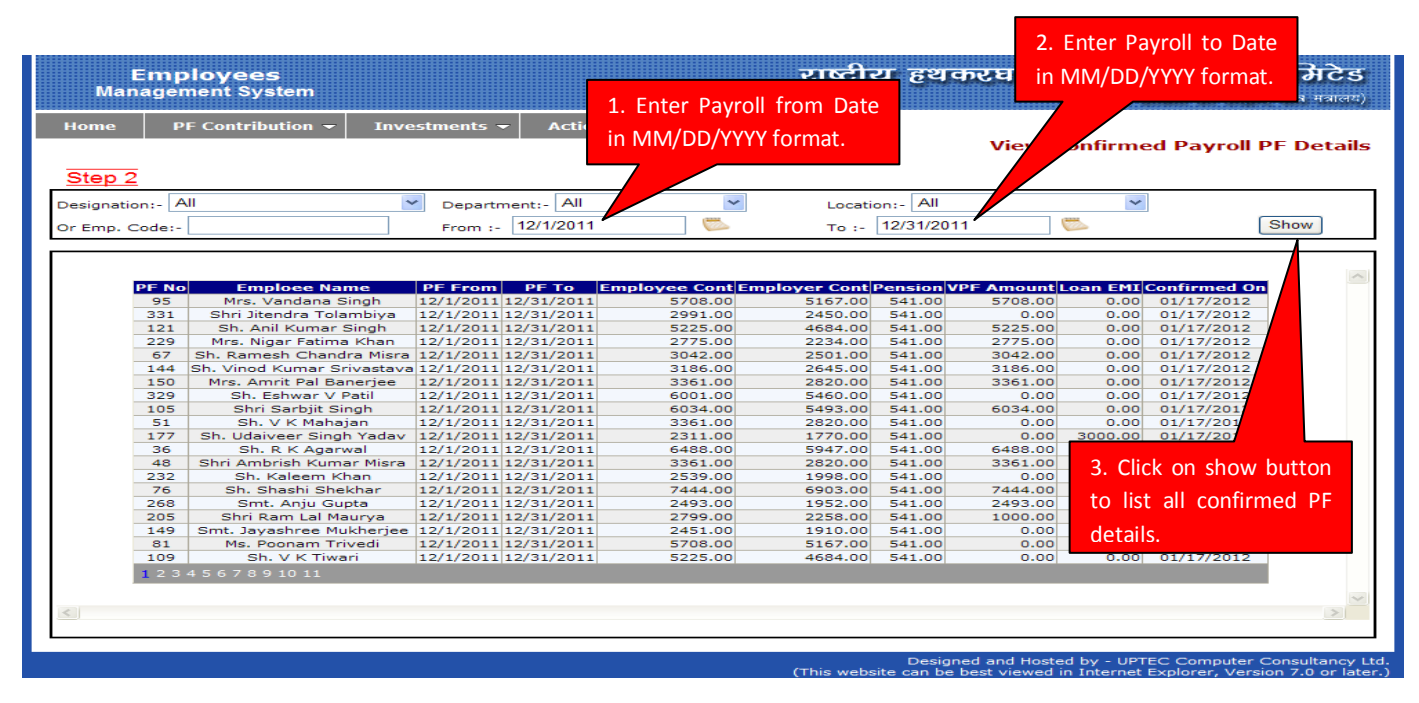

## Steps to view monthly PF details of employees: -

- 1. Select employees group through Location, Division and Designation details or an employee by Entering Employee code.
- 2. Enter payroll from and payroll to date in **MM/DD/YYYY format**.
- 3. Click **Show** button to get the list of confirmed PF details.

## <u> 4 Arrear PF Details</u>

In this section, you will work out with detailed records of PF arrears like **Employee's contribution to PF, Employer's contribution to PF, VPF and Pension.** Through this function by confirming records of employee, you can confirm PF details and directly do voucher entries of confirmed PF details.

## 4.1 Confirm Employee Arrear PF Details

To get following page, you must visit menu option through **PF Contribution>>Confirm PF Arrear.** 

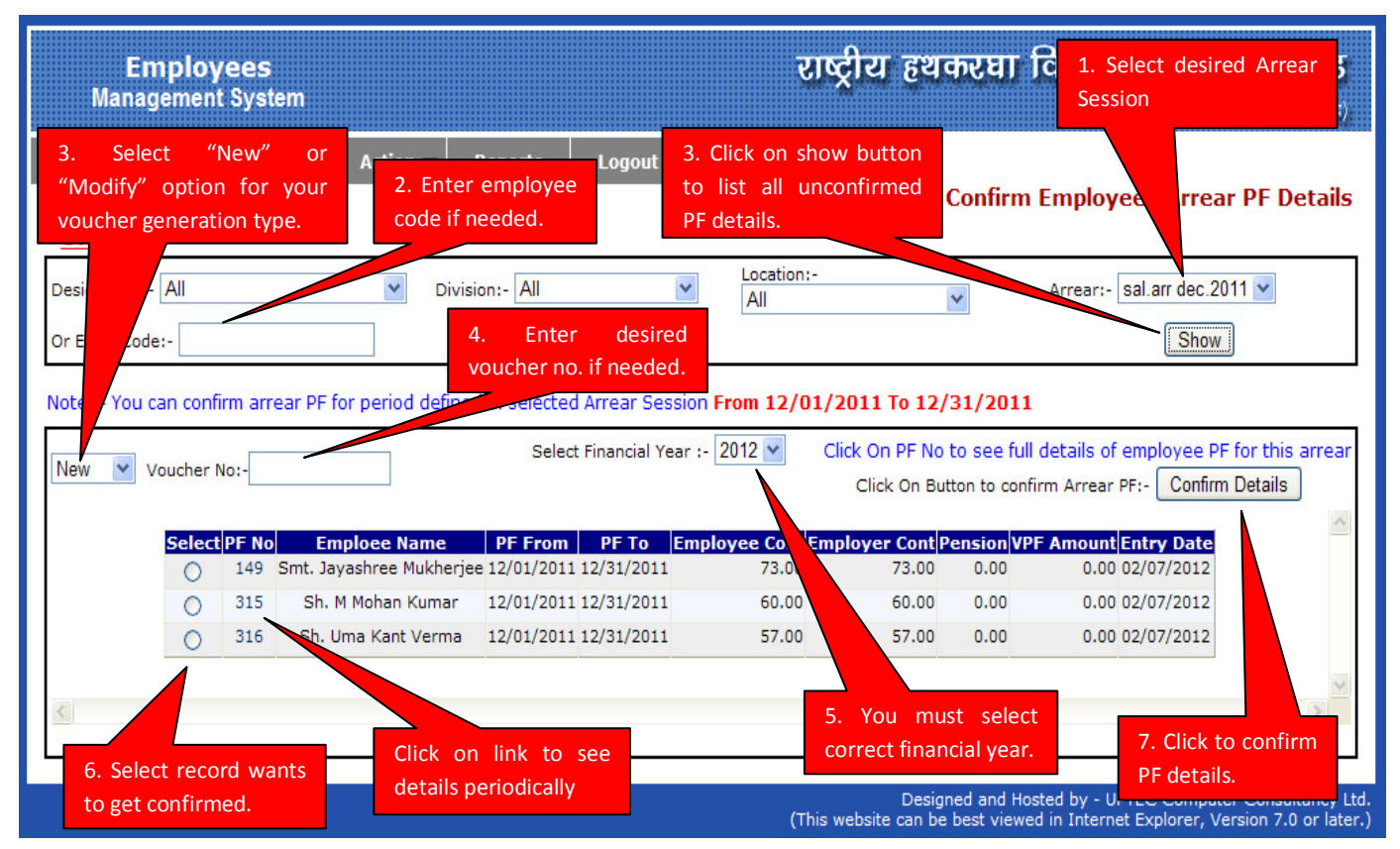

Steps to confirm arrear PF details of employee: -

- 1. Select desired **Arrear Session** for arrear information. Recently created arrear session is selected by default.
- 2. Select employees group through Location, Division and Designation details or an employee by Entering Employee code.
- 3. Click **Show** button to get the list of PF details to be confirmed.
- 4. Select voucher type either "**New**" or "**Modify**". Then enter desired voucher number and now select financial year for which voucher to be generated.
- 5. Select a PF detail which you want to be getting confirmed.
- 6. Click **Confirm Details** button to confirm PF details.

## 4.2 Confirm Arrear PF Details Periodically

To get this page, you must go to arrear PF details page which is previously shown in manual. Click **PF no** of employee under the **PF no** column of the list. Then you will be redirected to the page given below: -

| Employees<br>Management System                                                                                                    | राष्ट्रीय हथकरघा विकास निगम लिभिटेड<br>4. Click to show <sup>प्रक्रम बरब मत्रालय</sup> )                                                                                          |
|----------------------------------------------------------------------------------------------------|----------------------------------------------------------------------------------------------------|
| 1. Select "New" or "Modify" option for your voucher generation type.     Investments - Action - Report                                        | voucher Confirm Arrear PP Is of a Employee                                                                                                    |
| Design and eon Cum Attended Division and ercial<br>Emplo arme:- Sh. Uma Kant Verma Arrear PF From:- 12/01/2<br>Selected ear From :- 12/1/2011 | Location:- Kolkata- R<br>011 Arrear PF To:- 12/31/2011<br>To :- 12/31/2011 Show                                                                                                   |
| New Voucher No:- Select Financial Year :-                                                                                                    | Click On Button to confirm Arrear PF:- Confirm Details                                                                                                    |
| Select PF No PF From PF To Employee Cont<br>316 12/01/2011 12/31/2011 57.00<br>Select record which do 3. You                                  | Em       yer Cont Pension VPF Amount Entry Date         57.00       0.00       0.00       02/07/2012         Must select       6. Click to confirm         PF details.       9.00 |
| not want to get confirmed.                                                                                                    | ancial year.<br>Designed and Hosted by - UPTEC Computer Consultancy Ltd.<br>(This website can be best viewed in Internet Explorer, Version 7.0 or later.)                         |

## Steps to confirm periodically separated arrear PF details: -

- 1. Select voucher type either "**New**" or "**Modify**". Then enter desired voucher number and now select financial year for which voucher to be generated.
- 2. Select a PF detail which you want to be getting confirmed.
- 3. Click **Confirm Details** button to confirm PF details.

## 4.3 View Arrear PF Details

To get above page, you must visit menu option through **PF Contribution>>View PF Arrear.** 

| Employees<br>Management System       |                                     | राष्ट्रीय हथव<br>3. Click on show button to | <b>न्ट्रधा ति</b> 1. Select desired <b>टेड</b><br>Arrear Session                                              |
|--------------------------------------|-------------------------------------|---------------------------------------------|----------------------------------------------------------------------------------------------------|
| 2. Enter employee<br>code if needed. | Action - Reports Logo               | View Start Contribution of the Calls.       | med Arrear PF D is of Employees                                                                               |
| Designation:- All                    | V Division:- All                    | Location:-                                  | Ann c:- sal.arr dec.2011 💌                                                                                    |
| Or Emp. Code:-                       | From :-                             | 🖾 то:-                                      | 📂 Show                                                                                                    |
| Note :- You can confirm arrear PF fo | r period defined in selected Arrear | Session From 12/01/2011 To 12/3             | 1/2011                                                                                                    |
| PF No Emploee                        | Name PF From PF To                  | Employee Cont Employer Cont Pension         | NVPF Amount Confirmed On                                                                                      |
| 149 Smt. Jayashre                    | e Mukherjee 12/01/2011 12/31/2011   | 73.00 73.00 0.00                            | 0 0.00 02/07/2012                                                                                             |
| 313 31. M Molia                      | an Rumar 12/01/2011 12/01/2011      | 80.00 0.00                                  | 5 0.00 02/07/2012                                                                                             |
| <                                    |                                     |                                             |                                                                                                    |
|                                      |                                     |                                             |                                                                                                    |
|                                      |                                     | Designe<br>(This website can be b           | ed and Hosted by - UPTEC Computer Consultancy Ltd.<br>est viewed in Internet Explorer, Version 7.0 or later.) |

#### Steps to view monthly PF details of employees: -

- 1. Select employees group through Location, Division and Designation details or an employee by Entering Employee code.
- 2. Enter payroll from and payroll to date in MM/DD/YYYY format (If needed).
- 3. Click **Show** button to get the list of confirmed PF details.

## <u>5 Investment</u>

Through this form we can keep the record of investment through company.

### 5.1 Add/Modify Investment

We can open this form by click **"Investments > Add/Modify"** in the Menu.

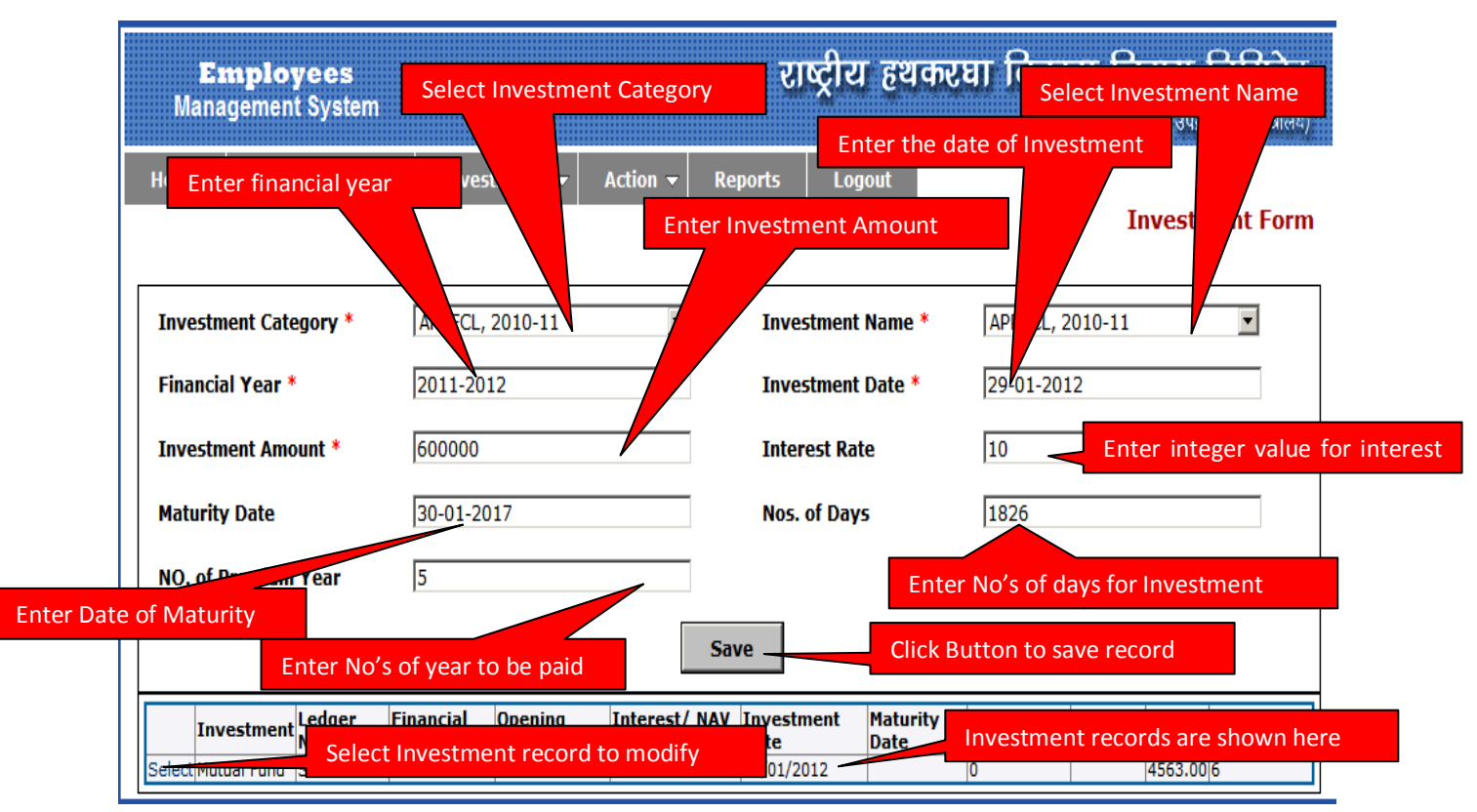

Following things should be remembered

- No's of days is auto calculated from Investment Date to Maturity Date. It can also be changed by the user.
- When we select Mutual Fund from Investment Category Dropdown List, there are following changes.
  - Interest Rate will change to NAV Rate.
  - Maturity Date will change to Locking Period.
  - No of Days will change to Total NAV.
- When we select Investment record, save button is changed to the Update button. When we click Update button, record will modified. As shown below in the figure.

| Employees<br>Management System |                                  |                       | राष्ट्रीय हर                   | ाकरघा विक<br>(       | ास निगम लिमिटेड<br>गरत सरकार का उपक्रम क्लब मत्रालय) |          |
|--------------------------------|----------------------------------|-----------------------|--------------------------------|----------------------|------------------------------------------------------|----------|
| Home PF Contribution           | - Investments                    | Action - Re           | eports Logout                  |                      | Enter NAV Base P                                     | rize     |
|                                |                                  | Enter locking         | period                         |                      |                                                      |          |
| Investment Category *          | Mutual Fund                      |                       | Investment Name                | * SBI                |                                                      |          |
| Financial Year *               | 2011-2012                        |                       | Investment Date                | * 30/01/20           | 17                                                   |          |
| Investment Amount *            | 500000.00                        |                       | NAV Rate                       | 20.00                |                                                      |          |
| Locking Period                 | 6                                |                       | Total NAV                      | 456300               |                                                      |          |
|                                |                                  | Upo                   | date                           |                      | Enter total n<br>NAV                                 | umber of |
| Investment Ledger<br>Name      | Financial Opening<br>Year Amount | Interest/ NAV<br>Rate | / Investment Matu<br>Date Date | rity Premium<br>Year | NO of<br>Days NAV Locking<br>Period                  |          |
| Select Mutual Fund SBI         | 2011-2012 500000.0               | 0 20.00               | 30/01/2012                     | 0                    | 4563.00 6                                            |          |

## 5.2 View Investment

Through this form we can see the record of investment through company. We can open this form by click **"Investments > View"** in the Menu.

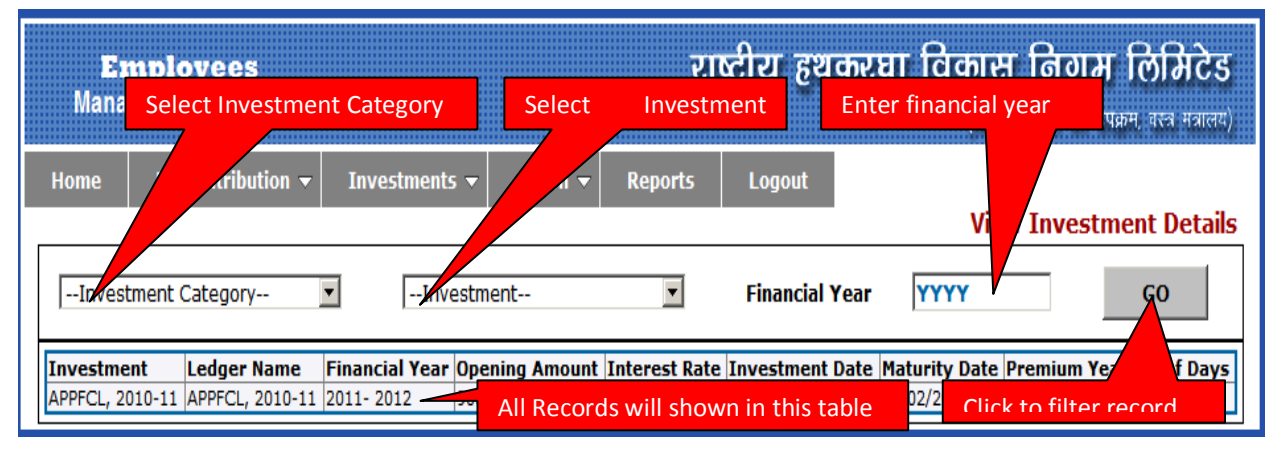

## <u>6 Loan</u>

Through this form we can keep the record of Approved Loan through company.

### 6.1 Loan Add/Modify

We can open this form by click **"Action >Loan-Add/Modify"** in the Menu.

| Enter Employee                        | Enter Sanction Amount                              | राष्ट्रीय हथकर                       | Select Category of<br>Loan Scheme | <b>मिटेड</b><br>ल मत्रालय)           |
|---------------------------------------|----------------------------------------------------|--------------------------------------|-----------------------------------|--------------------------------------|
| Rate of Interest will                 | ▼ I ents ▼ Select loar                             | against applied                      | te Loan Selec                     | ct Loan Type                         |
| displayed here<br>Employeen RF Number | er * Sh. na Kant / a(316)                          | or enter Da                          | ate<br>ICar Loah-Composition      |                                      |
| Senctioned Amount                     | 200000                                             | Senctioned Date *                    | 31-01-2017                        |                                      |
| Loan Against * Rate Of Interest       | Employee Contribution                              | Loan Type *     Loan Completion Date | Refundable Loan                   |                                      |
| EMI Due Date                          | 29                                                 | Number of Months                     | -85                               |                                      |
| Active Status<br>Enter EMI due        | C Yes © No<br>Total Number month<br>will displayed | Save Click                           | Button Da                         | lect Completion<br>ate or enter Date |
| Date in DD                            |                                                    |                                      | Monthy pa<br>display her          | aid amount<br>e                      |

Remember the following things.

- Number of the month is auto calculated from Sanctioned Date to Loan Completed Date.
- Rate of Interest is displayed on the basis of selected loan category scheme.
- In due EMI Date we enter the date only.
- Total monthly paid Amount is auto calculated on the basis of category of loan type.

• When we select Loan record, save button is changed to the Update button. When we click Update button, record will modified. As shown below in the figure.

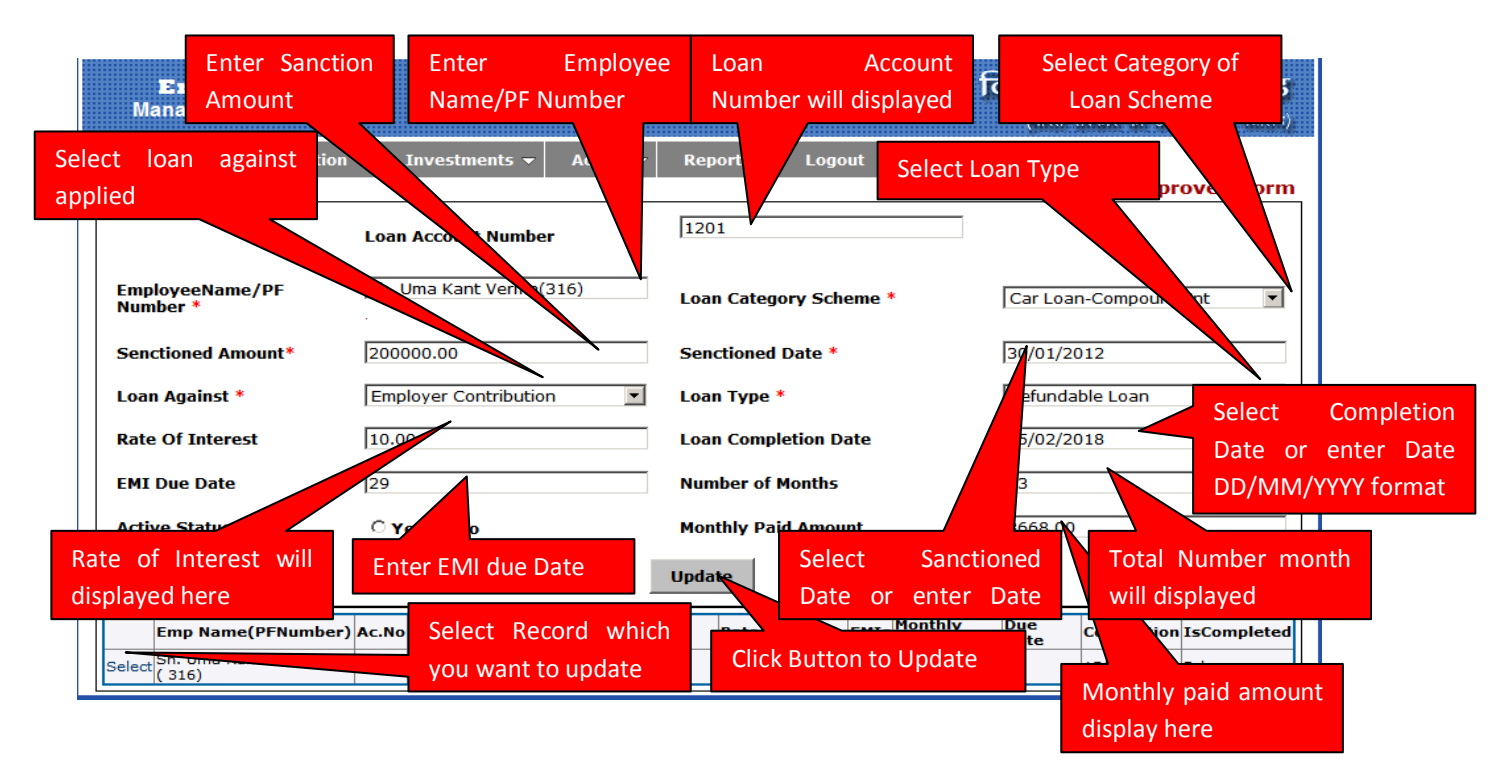

## 6.2 View Loan

Through this form we can view the record of approved through company. We can open this form by click "Action >View Loan" in the Menu.

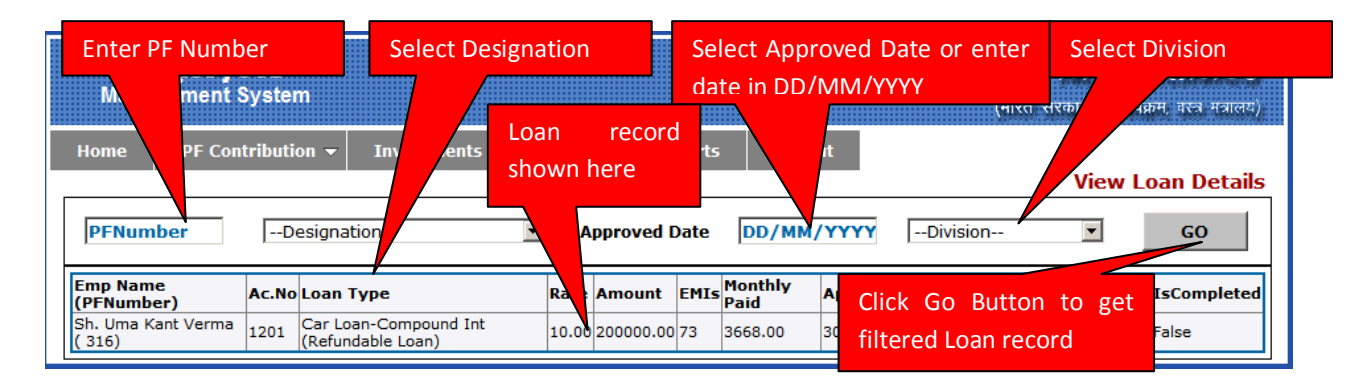

## 7 Claim

Through this form we can keep the record of investment through company.

## 7.1 Claim-Add/Modify

We can open this form by click "Action >Claim-Add/Modify" in the Menu.

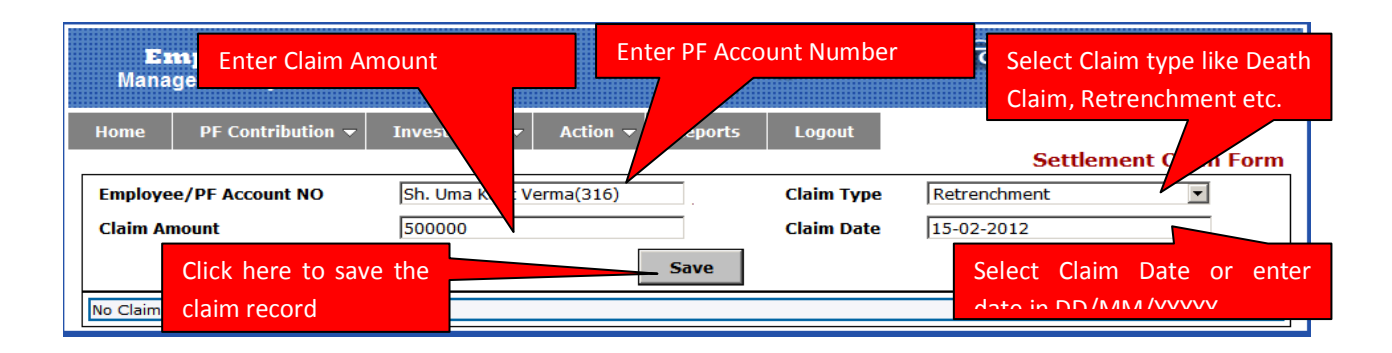

When we select employee from the table shown below the Entry Form, save button will change to the Update button so that we can make modification to the selected record as shown below.

| Emp<br>Managen                                   | Amount         | Enter PF Account | Number        | Select Claim type like Death<br>Claim, Retrenchment etc. |
|--------------------------------------------------|----------------|------------------|---------------|----------------------------------------------------------|
| Home PF Contribution -<br>Employee/PF Account NO | Investn Actio  | on - Clai        | gout          | Settlement Claror                                        |
| Click here to update<br>the claim record         | 500000.00      | Update<br>Claim  | M Date  15/02 | Select Claim Date or enter                               |
| Select Select                                    | t Claim record | Retrenchment     | in this table | <del>7.02720</del> 12                                    |

## 7.2 View Claim

Through this form we can keep the record of investment through company. We can open this form by click **"Action >View Claim"** in the Menu.

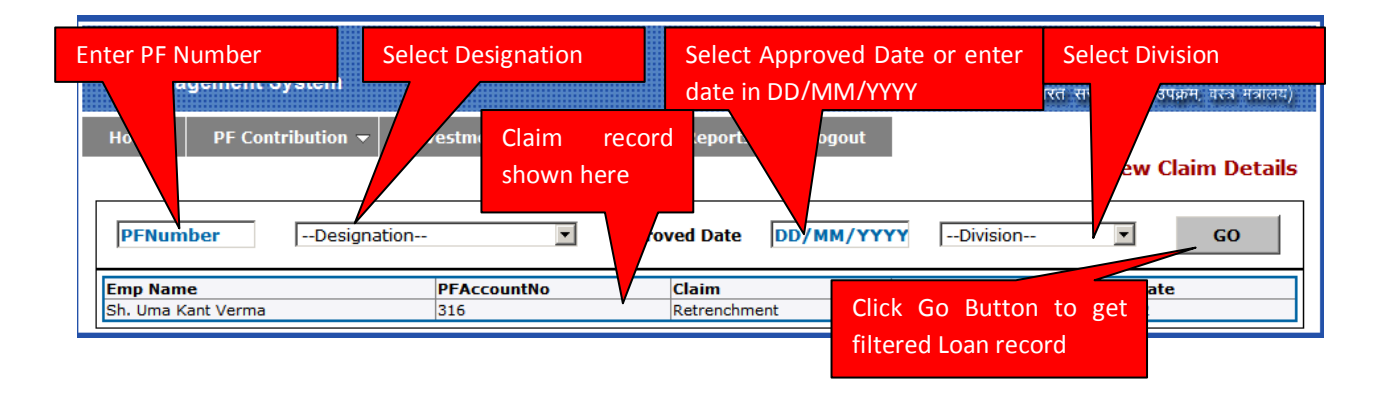

## 8 Generate voucher

To get this page, you must visit menu option through **Action>>Generate Voucher**.

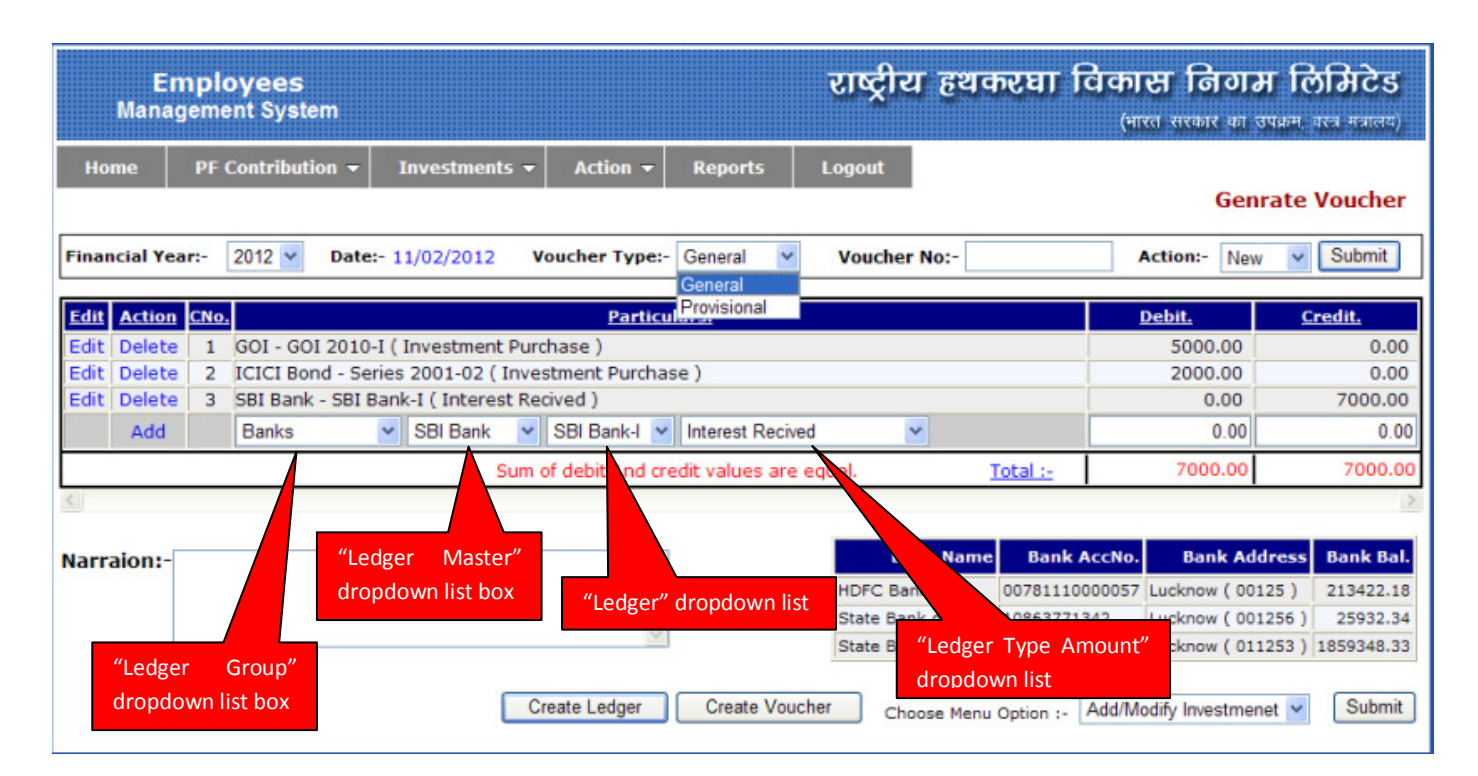

## 8.1 Steps to add new voucher:-

- 1. Select **New** option from **Action** dropdown list. Then enter your desired voucher number if needed.
- 2. Select desired financial year from Financial Year dropdown list.
- 3. Select desired voucher type.
- 4. You can add/modify ledger entry. Then click **Create Voucher** button to save voucher data.

### 8.2 Steps to modify existing voucher by adding more ledger entries:-

- 1. Select **Modify** option from **Action** dropdown list. Then enter your desired voucher number.
- 2. Click **Submit** button to see existing entries in selected voucher.
- 3. Now you can add/modify new ledger entry in the existing voucher.
- 4. Click Create Voucher button to save voucher data.

## 8.3 How to add ledger entry in voucher:-

- 1. First select desired Ledger Group option, and then select relative Ledger Master option from dropdown list provided in gird for voucher entry.
- 2. Then select desired Ledger option from relative ledger list.
- 3. Then you must select correct Ledger Entry Type option from the last dropdown list provided.
- 4. Then enter amount of entry either in **Debit** column or in **Credit** column.
- 5. Now click on Add button to add new ledger entry in current voucher.

## 8.4 How to modify ledger entry in voucher:-

- 1. Click **Edit** button relative to the ledger entry to which you want to modify it.
- 2. Edit button will be replaced by two buttons named **Update** and **cancel**. Click **cancel** if no modification required.
- 3. After clicking **Edit** button, it will also give you editable four different dropdown list box to edit selected ledger entry and editable textbox to edit debit and credit amount.
- 4. Select desired **Ledger Group** option, and select relative **Ledger Master** option from dropdown list provided in gird for voucher entry.
- 5. Select desired Ledger option from relative ledger list.
- 6. You must select correct Ledger Entry Type option from the last dropdown list provided.
- 7. Enter amount of entry either in **Debit** column or in **Credit** column.
- 8. Click **Update** button to modify selected ledger entry in current voucher.

| E<br>Man    | E <b>mploy</b><br>agement | ee:<br>Sys | S<br>stem |             |             |              |                 | राष्ट्र                        | रीय हथ              | १करघा वि                            | विकास निव<br>(भारत सरकार भ             | ग <b>म लिमिटेड</b><br>ग उपक्रम, वरत्र मत्रालय)      |
|-------------|---------------------------|------------|-----------|-------------|-------------|--------------|-----------------|--------------------------------|---------------------|-------------------------------------|----------------------------------------|-----------------------------------------------------|
| Home        | PF Con                    | tribu      | ution 👻   | Investr     | nents 👻     | Action 👻     | Reports         | Logout                         |                     |                                     | G                                      | enrate Voucher                                      |
| Financial Y | ear:- 20                  | 12 🗸       | •         | Date:-      | 09/02/20    | )12          | Vouch           | er No:-                        |                     | Action                              | - New 💌                                | Submit                                              |
| Edit        | Action                    | CNo        |           |             |             |              | Particulars.    |                                |                     |                                     | Dehit.                                 | Credit                                              |
| Edit        | Delete                    | 1          | GOI - GO  | )I 2010-I ( | Investme    | nt Purchase  | )               |                                |                     |                                     | 50000.0                                | 0.00                                                |
| Update Car  | ncelDelete                | 2          | Bonds     | ~           | ICICI Bon   | nd           | Series 20       | 01-04 🗸                        |                     |                                     | 200000                                 | 0 0 0                                               |
| - 63        |                           |            | Investme  | ent Purchas | e           | ~            |                 |                                |                     |                                     |                                        |                                                     |
| Edit        | Delete                    | 3          | SBI Bank  | - SBI Ban   | k-I ( Pavn  | nent Given ) |                 |                                |                     |                                     | 0.0                                    | 70000.00                                            |
| Edit        | Delete                    | 4          | SBI Bond  | d - SBI Bon | nd ( Invest | ment Purcha  | ase)            |                                |                     |                                     | 2000.0                                 | 0.00                                                |
|             | Add                       |            | Bonds     | *           | SBI Bond    | ł            | SBI Bond        | <ul> <li>Investment</li> </ul> | Purchase            | ~                                   | 0.0                                    | 0.00                                                |
|             |                           |            |           |             | <i>n</i>    | Sum of debi  | ts is greater t | han credits.                   |                     | Total :-                            | 252000.0                               | 0 70000.00                                          |
| <           |                           |            |           |             |             |              |                 |                                |                     |                                     |                                        | >                                                   |
| 200 B B     |                           |            |           |             |             |              |                 |                                |                     |                                     |                                        |                                                     |
| Narraion:   |                           |            |           |             |             | ~            | Bank Nar        | ne Bank A                      | ICCNO.              | Bank Address                        | Bank Bal.                              |                                                     |
| -           |                           |            |           |             |             |              | HDFC Bank       | 00/81110                       | 0000057 Lu          | icknow ( 00125                      | ) 213422.18                            |                                                     |
|             |                           |            |           |             |             | ~            | State Bank of   | India 1088377.                 | 1542 LU<br>2665 Lu  | cknow ( 001256                      | ) 1050240 22                           |                                                     |
| L L         |                           |            |           |             |             |              | State Bank Of   | maia 55012023                  | 5555 Lu             | icknow ( 011253                     | 1009040.00                             |                                                     |
|             |                           |            |           |             | Cr          | eate Ledger  | Create Vouc     | her                            | Choose Me           | enu Option :- A                     | dd/Modify Investn                      | nenet 💌 Submit                                      |
|             |                           |            |           |             |             |              |                 | (This w                        | Des<br>ebsite can l | igned and Hoste<br>be best viewed i | d by - UPTEC Cor<br>n Internet Explore | nputer Consultancy Ltd<br>er, Version 7.0 or later. |

## 9 Add/Modify Ledger Details

This selection contains add/modify feature of **Ledger Group, Ledger Master** and **Basic Ledger List.** All three option you can get by visiting through **Action>>Generate Voucher** and then click on **Create Ledger** button to show pop page for all.

## 9.1 Add/Modify Ledger Group

Now click Ledger Group tab to see this pop up page.

| Home P                         | F Contrib          | oution <del>-</del> Investments - | Action 🚽            | Reports   | Logout              |                       |               |
|--------------------------------|--------------------|-----------------------------------|---------------------|-----------|---------------------|-----------------------|---------------|
|                                |                    |                                   |                     |           |                     |                       | G             |
| Financial Year:-               | 2012               | ▶ Date:- 08/02/2                  | 012                 | Voucher N | lo:-                | Action:-              | New           |
| Edit Action CN                 | No.                |                                   | Particul            | ars.      |                     |                       | Debit.        |
| Edit Delete 1<br>Edit Delete 2 | 1 GOI -<br>2 ICICI | Ledger Ledger Master I            | edger Group         |           |                     |                       | 00.0<br>00.0  |
| Edit Delete 3<br>Add           | 3 SBI Bank         | Select Ledger Group :-            | New                 | *         |                     |                       | 0.0           |
|                                |                    | Ledger Group :-                   |                     |           |                     |                       | 00.0          |
| <                              |                    | Group Type :-                     | Normal 🛩            |           |                     |                       |               |
| Narraion:-                     |                    | Save                              | Normal<br>Employees |           |                     |                       | ow (          |
|                                |                    |                                   | Banks<br>Others     |           |                     |                       | ow (<br>ow (  |
|                                |                    |                                   |                     |           |                     |                       | vesti         |
|                                |                    |                                   |                     | Close     |                     |                       |               |
|                                |                    |                                   |                     |           | (This website can t | be best viewed in Int | ernet Explore |

#### Steps to Add/Modify Ledger Group:-

- 1. Select **New** to add new Ledger Group or select any existing one to edit it from **Select Ledger Group** dropdown list.
- 2. Write Ledger Group name in the given textbox.
- 3. You must select one of option from **Group Type** dropdown list.
- 4. Click **Save** button save details.

<u>Note</u>:- Normal type is used for investments, mutual fund and GOIs etc type ledgers, **Employees** is used for PF, CPF or employees related ledgers, **Banks** is for banks and **Others** is for others ledgers which do not match with remaining type.

### 9.2 Add/Modify Ledger Master

You can get it by visiting through **Action>>Generate Voucher** and then click on **Create Ledger** button to show pop pages then click on **Ledger Master** tab to see this pop up page.

| Er<br>Manaç                                              | nploye<br>gement S               | es<br>ystem         |                                      |                |            | राष्ट्रीर | । हथकरघा           | विकास नि<br>(भारत सरकार |
|----------------------------------------------------------|----------------------------------|---------------------|--------------------------------------|----------------|------------|-----------|--------------------|-------------------------|
| Home                                                     | PF Conti                         | ibution 👻           | Investments 👻                        | Action -       | Reports    | Logout    |                    |                         |
| Financial Yea                                            | ar:- 2012                        | Ledger              | Ledger Master                        | edger Group    |            |           |                    |                         |
| Edit Action<br>Edit Delete<br>Edit Delete<br>Edit Delete | CNo.<br>1 GOI<br>2 ICIC<br>3 SBI | Sele<br>-<br>I Ledg | ct Ledger Master :-<br>ger Master :- | New            |            | ~         |                    | 00.<br>00.<br>0.        |
| Add                                                      | Ban                              | k Sele              | ct Ledger Group :-                   | Govt. Securiti | es 💙       |           |                    | 00                      |
| <u>&lt;</u>                                              |                                  |                     | Save                                 |                |            |           |                    |                         |
| Narraion:-                                               |                                  | _                   |                                      |                | Close      |           |                    | we<br>we<br>we          |
|                                                          |                                  |                     | С                                    | reate Ledger   | Create Vou | cher Cho  | oose Menu Option : | - Add/Modify Inves      |

#### Steps to Add/Modify Ledger Master:-

- 1. Select **New** to add new Ledger Master or select any existing one to edit it from **Select Ledger Master** dropdown list.
- 2. Write Ledger Master Name in the given textbox.
- 3. You must select one of option from Ledger Group dropdown list.
- 4. Click **Save** button save details.

## 9.3 Add/Modify Ledger

You can get it by visiting through **Action>>Generate Voucher** and then click on **Create Ledger** button to show pop pages then click on **Ledger** tab to see this pop up page.

| E<br>Mana                                                    | mployee<br>gement Sy                                                                              | eS<br>∕stem                                        |                                                                                                |                                   |                    | राष्ट्रीय   | हथकरघा            | विकास नि<br>(भारत सरकार |
|--------------------------------------------------------------|---------------------------------------------------------------------------------------------------|----------------------------------------------------|------------------------------------------------------------------------------------------------|-----------------------------------|--------------------|-------------|-------------------|-------------------------|
| Home                                                         | PF Contri                                                                                         | bution 👻                                           | Investments 👻                                                                                  | Action -                          | Reports            | Logout      |                   | c                       |
| Financial Ye                                                 | ar:- 2012                                                                                         | Ledger                                             | Ledger Master                                                                                  | edger Group                       |                    |             |                   |                         |
| Edit Action<br>Edit Delet<br>Edit Delet<br>Edit Delet<br>Add | CNo.           1         GOI -           2         ICICI           3         SBI B           Bank | Ledge<br>Selec<br>Selec<br>Selec<br>Selec<br>Ledge | er Master :-<br>t Ledger :-<br>t Ledger Master :-<br>t Bank :-<br>t EmpInfo :-<br>er Remark :- | GOI<br>New<br>GOI<br>None<br>None |                    | ×<br>×<br>× | × ×               | 00.<br>00.<br>00        |
| Narraion:-                                                   |                                                                                                   |                                                    | Save                                                                                           | reate Ledger                      | Close<br>Create Vo | oucher Choo | se Menu Option :- | - Add/Modify Inves      |

#### Steps to Add/Modify Ledger:-

- 1. Select desired Ledger Master to get list of relative exiting Ledgers.
- 2. Select **New** to add new Ledger or select any existing one to edit it from **Select Ledger** dropdown list.
- 3. Write Ledger name in the given textbox.
- 4. You must select one of option from Ledger Master Dropdown list if wants to change ledger's Ledger Master and select other option.
- 5. Select one list from **Bank** and **Employee** information dropdown list boxes. And select desired option from the selected list if needed.
- 6. Click **Save** button save details.

## **10 Reports**

This page comes by clicking **Reports** menu option.

| E<br>Mana | mployees<br>agement Syster                              | n             |                     |                                                     |        | राष्ट्रीय हथकर                                                                  | धा विकास निगम लिमिटेः<br>(भारत सरकार का उपक्रम, बरत मजाल                                    |
|-----------|---------------------------------------------------------|---------------|---------------------|-----------------------------------------------------|--------|---------------------------------------------------------------------------------|---------------------------------------------------------------------------------------------|
| Home      | Salary PF 🔻                                             | Investments 👻 | Action 👻            | Reports                                             | Help   | Logout                                                                          | PF REPORT                                                                                   |
|           |                                                         |               |                     |                                                     | A 11   |                                                                                 |                                                                                             |
| Date: 201 | 1-2012 🚩 Locati                                         | on : All      | ~                   | Designatio                                          | on:    |                                                                                 | Department: All                                                                             |
| Date: 201 | 1-2012 V Locati                                         | on : A11      | ⊂ Emple             | Designatio                                          | on: Au | O Pension Schme                                                                 | Department: All     O Investment in GOI                                                     |
| Date: 201 | 1-2012 Y Locati<br>at FY<br>ment in Bonds               | on : All      | ✓ ○ Employ ○ Settle | Designatio                                          | ns     | <ul> <li>Pension Schme</li> <li>Advance Grant Loa</li> </ul>                    | Department: All     OInvestment in GOI     OView Genrated Vouchers                          |
| Oate: 201 | 1-2012 V Locati<br>at FY<br>ment in Bonds<br>Of Premium | on : All      | C Emplo<br>Settle   | Designatio<br>oyee PF<br>ement of claim<br>onWisePF | ns     | <ul> <li>Pension Schme</li> <li>Advance Grant Loa</li> <li>PF Ledger</li> </ul> | Department: All     OI     Investment in GOI     OView Genrated Vouchers     OTrial Balance |

This is **Report Menu** page gives you options to select one of reports to see and print if required.

<u>Note</u>: - You must have enabled **Pop-Up** facility in your **Internet explorer** or **any other browser** to see all reports.

## **10.1 Statement of Employee's Account**

|                                                                              | Em<br>Manage                                         | oloyees<br>ment System                             |                                                                                     | राष्ट्र                                         | ोय हथकरघा विकास<br><sub>(भारत</sub>                                      | <b>निगम लिमिटेड</b><br>सरकार का उपक्रम. क्रन्न मजालय) |  |  |  |  |
|------------------------------------------------------------------------------|------------------------------------------------------|----------------------------------------------------|-------------------------------------------------------------------------------------|-------------------------------------------------|--------------------------------------------------------------------------|-------------------------------------------------------|--|--|--|--|
| Ho                                                                           | ome S                                                | Salary PF 👻 Investments 👻                          | Action - Reports                                                                    | Help Lo                                         | ogout                                                                    | PF REPORT                                             |  |  |  |  |
| Da                                                                           | te: 2011-20                                          | 12 V Location : All                                | ✓ Designat                                                                          | tion: All                                       | ✓ Department:                                                            | : A11 🗸                                               |  |  |  |  |
|                                                                              | Account FY<br>Investmen<br>Details Of I<br>Income Ex | t in Bonds<br>Premium<br>penditure & Balance Sheet | <ul> <li>Employee PF</li> <li>Settlement of claims</li> <li>RegionWisePF</li> </ul> | ○ Pension Schn<br>○ Advance Gran<br>○ PF Ledger | ne O Investment in GOI<br>nt Loan O View Genrated Voi<br>O Trial Balance | t<br>uchers Print                                     |  |  |  |  |
|                                                                              | Code                                                 | Name                                               | Design                                                                              | nation                                          | Department                                                               | Location                                              |  |  |  |  |
|                                                                              | 07                                                   | S H Ansari                                         | Chief Manager                                                                       |                                                 | Commercial                                                               | Panipat- R                                            |  |  |  |  |
|                                                                              | 16                                                   | S D Ojha                                           | Assistant Manager                                                                   |                                                 | Finance & Account                                                        | Kolkata- R                                            |  |  |  |  |
|                                                                              | 18                                                   | Sunil Khanna                                       | Manager                                                                             |                                                 | Finance & Account                                                        | Lucknow- R                                            |  |  |  |  |
| 🔲 27 Vijay Laxmi Agarwal Sr. Personal Assistant Finance & Account Lucknow- H |                                                      |                                                    |                                                                                     |                                                 |                                                                          |                                                       |  |  |  |  |
|                                                                              | 28                                                   | Neelam Sharma                                      | Personal Assistant                                                                  |                                                 | Commercial                                                               | Lucknow- H                                            |  |  |  |  |

#### Steps to see Statement of Employee's Account report: -

- 1. At Master Report Menu, select desired financial year you want to see report.
- 2. Also you can filter records through the selection of **Division**, Location and Designation.
- 3. Select **Account FY** radio button option. You will get list of employees whose salary have been generated on the selected month.
- 4. Select employees or select none to see all records.
- 5. Click **Print** button see and print report of selected employees.

This is report of Employee's Account statement given below: -

|                  |             |           |         |         | Nat     | ional Hand<br>राष्ट्रीय हर<br>(A GC | loom De<br>वकरघा f<br>)V. OF I | velopn<br>विकास<br>NDIA I | nent Corr<br>निगम 1<br>ENTERPR | poration<br>लिमिटेड<br>ISE) | n Ltd.  |      |         |         |           |            |          | <b>-</b> |
|------------------|-------------|-----------|---------|---------|---------|-------------------------------------|--------------------------------|---------------------------|--------------------------------|-----------------------------|---------|------|---------|---------|-----------|------------|----------|----------|
|                  |             |           |         |         |         | STATEME                             | NT OF A                        | CCO1                      | UNTS 201                       | 1 - 2012                    | ł       |      |         |         |           |            |          |          |
| Name of Member : | Sh. U Neogi |           |         |         |         |                                     |                                |                           |                                |                             |         |      |         |         | PF Accou  | nt No. :   | 17       | 4        |
| Month            | E           | nployee ( | Cont to | PF      |         |                                     | Employe                        | rs Cont                   | to PF                          |                             |         | V    | PF      |         | Refu      | ndable Loa | n        |          |
|                  | Monthly     | Arrear    | Loan    | Balance | Intrest | Monthly                             | Arrear                         | Loan                      | Balance                        | Intrest                     | Monthly | Loan | Balance | Intrest | Deduction | Balance    | Interest | Pension  |
| Open Balance     | 0.00        |           |         | 0.00    |         | 0.00                                |                                |                           | 0.00                           |                             | 0.00    |      | 0.00    |         |           | 0.00       |          |          |
| April            | 0.00        | 0.00      | 0.00    | 0.00    | 0.00    | 0.00                                | 0.00                           | 0.00                      | 0.00                           | 0.00                        | 0.00    | 0.00 | 0.00    | 0.00    | 0.00      | 0.00       | 0.00     | 0.00     |
| May              | 0.00        | 0.00      | 0.00    | 0.00    | 0.00    | 0.00                                | 0.00                           | 0.00                      | 0.00                           | 0.00                        | 0.00    | 0.00 | 0.00    | 0.00    | 0.00      | 0.00       | 0.00     | 0.00     |
| June             | 0.00        | 0.00      | 0.00    | 0.00    | 0.00    | 0.00                                | 0.00                           | 0.00                      | 0.00                           | 0.00                        | 0.00    | 0.00 | 0.00    | 0.00    | 0.00      | 0.00       | 0.00     | 0.00     |
| July             | 0.00        | 0.00      | 0.00    | 0.00    | 0.00    | 0.00                                | 0.00                           | 0.00                      | 0.00                           | 0.00                        | 0.00    | 0.00 | 0.00    | 0.00    | 0.00      | 0.00       | 0.00     | 0.00     |
| August           | 0.00        | 0.00      | 0.00    | 0.00    | 0.00    | 0.00                                | 0.00                           | 0.00                      | 0.00                           | 0.00                        | 0.00    | 0.00 | 0.00    | 0.00    | 0.00      | 0.00       | 0.00     | 0.00     |
| September        | 0.00        | 0.00      | 0.00    | 0.00    | 0.00    | 0.00                                | 0.00                           | 0.00                      | 0.00                           | 0.00                        | 0.00    | 0.00 | 0.00    | 0.00    | 0.00      | 0.00       | 0.00     | 0.00     |
| October          | 0.00        | 0.00      | 0.00    | 0.00    | 0.00    | 0.00                                | 0.00                           | 0.00                      | 0.00                           | 0.00                        | 0.00    | 0.00 | 0.00    | 0.00    | 0.00      | 0.00       | 0.00     | 0.00     |
| November         | 0.00        | 0.00      | 0.00    | 0.00    | 0.00    | 0.00                                | 0.00                           | 0.00                      | 0.00                           | 0.00                        | 0.00    | 0.00 | 0.00    | 0.00    | 0.00      | 0.00       | 0.00     | 0.00     |
| December         | 0.00        | 0.00      | 0.00    | 0.00    | 0.00    | 0.00                                | 0.00                           | 0.00                      | 0.00                           | 0.00                        | 0.00    | 0.00 | 0.00    | 0.00    | 0.00      | 0.00       | 0.00     | 0.00     |
| January          | 8153.00     | 0.00      | 0.00    | 8153.00 | 0.00    | 7612.00                             | 0.00                           | 0.00                      | 7612.00                        | 0.00                        | 8153.00 | 0.00 | 8153.00 | 0.00    | 0.00      | 0.00       | 0.00     | 541.00   |
| February         | 0.00        | 0.00      | 0.00    | 8153.00 | 0.00    | 0.00                                | 0.00                           | 0.00                      | 7612.00                        | 0.00                        | 0.00    | 0.00 | 8153.00 | 0.00    | 0.00      | 0.00       | 0.00     | 0.00     |
| March            | 0.00        | 0.00      | 0.00    | 8153.00 | 0.00    | 0.00                                | 0.00                           | 0.00                      | 7612.00                        | 0.00                        | 0.00    | 0.00 | 8153.00 | 0.00    | 0.00      | 0.00       | 0.00     | 0.00     |
| Total            | 8153.00     | 0.00      | 0.00    | 8153.00 | 0.00    | 7612.00                             | 0.00                           | 0.00                      | 7612.00                        | 0.00                        | 8153.00 | 0.00 | 8153.00 | 0.00    | 0.00      | 0.00       | 0.00     | 541.00   |
| Interest         |             |           |         | 0.00    |         |                                     |                                |                           | 0.00                           |                             |         |      | 0.00    |         |           |            |          |          |
| Total            |             |           |         | 8153.00 |         |                                     |                                |                           | 7612.00                        |                             |         |      | 8153.00 |         |           |            |          |          |
| (-)Intt On Loan  |             |           |         | 0.00    |         |                                     |                                |                           | 0.00                           |                             |         |      | 0.00    |         |           |            |          |          |
| G. Total         |             |           |         | 8153.00 |         |                                     |                                |                           | 7612.00                        |                             |         |      | 8153.00 |         |           | 0.00       |          |          |
| Checked          | By          |           |         |         |         | Account (                           | Officer                        |                           |                                |                             | Sectre  | tary |         |         |           |            |          |          |
|                  |             |           |         |         |         |                                     |                                |                           |                                |                             |         |      |         |         |           |            | S        | ubmit    |

## **10.2 Statement of Employee's PF Details**

#### Steps to see Statement of Employee's PF Details report: -

- 1. At Master **Report Menu**, enter date for the month you want to see report.
- 2. Also you can filter records through the selection of **Division**, Location and Designation.
- 3. Then select **Employee PF** radio button option. You will get list of employees whose salary have been generated on the selected month.
- 4. Select your desired list of employees or select none to see all records.
- 5. Click **Print** button see and print report of selected employees.

|    | National Handloom Development Corporation Ltd.<br>राष्ट्रीय हथकरघा विकास निगम लिमिटेड<br>(A GOV. OF INDIA ENTERPRISE) 2011 - 2012 |          |                    |                          |          |                        |                  |                 |         |                    |                          |          |                  |       |                    |         | - IX)    |                  |       |                |                        |
|----|----------------------------------------------------------------------------------------------------|----------|--------------------|--------------------------|----------|------------------------|------------------|-----------------|---------|--------------------|--------------------------|----------|------------------|-------|--------------------|---------|----------|------------------|-------|----------------|------------------------|
| SN | Employee Name                                                                                                    | PF<br>NO | Opening<br>Balance | Employee's<br>Cont to PF | Interest | Interest<br>on<br>Loan | Interest<br>Paid | Net<br>Interest | Total   | Opening<br>Balance | Employer's<br>Cont to PF | Interest | Interest<br>paid | Total | Opening<br>Balance | VPF     | Interest | Interest<br>Paid | Total | Grand<br>Total | Balanc<br>Ref.<br>Loan |
| 1  | Sh. S H Ansari                                                                                                    | - 7      | 0.00               | 9016.00                  | 0.00     | 0.00                   | 0.00             | 0.00            | 9016.00 | 0.00               | 8475.00                  | 0.00     | 0.00             | 8475  | 0.00               | 0.00    | 0.00     | 0.00             | 0     | 17491.00       | 0.00                   |
| 2  | Sh.S D Ojha                                                                                                    | 16       | 0.00               | 5477.00                  | 0.00     | 0.00                   | 0.00             | 0.00            | 5477.00 | 0.00               | 4936.00                  | 0.00     | 0.00             | 4936  | 0.00               | 0.00    | 0.00     | 0.00             | 0     | 10413.00       | 0.00                   |
| 3  | Sh. Sunil Khanna                                                                                                    | 18       | 0.00               | 6638.00                  | 0.00     | 0.00                   | 0.00             | 0.00            | 6638.00 | 0.00               | 6097.00                  | 0.00     | 0.00             | 6097  | 0.00               | 0.00    | 0.00     | 0.00             | 0     | 12735.00       | 0.00                   |
| 4  | Mrs. V ijay L axmi<br>Agarwal                                                                                                    | 27       | 0.00               | 3508.00                  | 0.00     | 0.00                   | 0.00             | 0.00            | 3508.00 | 0.00               | 2967.00                  | 0.00     | 0.00             | 2967  | 0.00               | 3508.00 | 0.00     | 0.00             | 3508  | 9983.00        | 0.00                   |
| 5  | Ms. Neelam Sharma                                                                                                    | 28       | 0.00               | 3435.00                  | 0.00     | 0.00                   | 0.00             | 0.00            | 3435.00 | 0.00               | 2894.00                  | 0.00     | 0.00             | 2894  | 0.00               | 0.00    | 0.00     | 0.00             | 0     | 6329.00        | 0.00                   |
| 6  | Sh. R K Agarwal                                                                                                    | 36       | 0.00               | 6488.00                  | 0.00     | 0.00                   | 0.00             | 0.00            | 6488.00 | 0.00               | 5947.00                  | 0.00     | 0.00             | 5947  | 0.00               | 6488.00 | 0.00     | 0.00             | 6488  | 18923.00       | 0.00                   |
| 7  | Sh. I S Rautela                                                                                                    | 38       | 0.00               | 8556.00                  | 0.00     | 0.00                   | 0.00             | 0.00            | 8556.00 | 0.00               | 8015.00                  | 0.00     | 0.00             | 8015  | 0.00               | 0.00    | 0.00     | 0.00             | 0     | 16571.00       | 0.00                   |
| 8  | Sh. Avneesh Kumar Singh                                                                                                    | 42       | 0.00               | 4583.00                  | 0.00     | 0.00                   | 0.00             | 0.00            | 4583.00 | 0.00               | 4042.00                  | 0.00     | 0.00             | 4042  | 0.00               | 0.00    | 0.00     | 0.00             | 0     | 8625.00        | 0.00                   |
| 9  | Nafisul Hasan                                                                                                    | 43       | 0.00               | 4583.00                  | 0.00     | 0.00                   | 0.00             | 0.00            | 4583.00 | 0.00               | 4042.00                  | 0.00     | 0.00             | 4042  | 0.00               | 4583.00 | 0.00     | 0.00             | 4583  | 13208.00       | 0.00                   |
| 10 | Shri R C Dwivedi                                                                                                    | 45       | 0.00               | 4583.00                  | 0.00     | 0.00                   | 0.00             | 0.00            | 4583.00 | 0.00               | 4042.00                  | 0.00     | 0.00             | 4042  | 0.00               | 4583.00 | 0.00     | 0.00             | 4583  | 13208.00       | 0.00                   |
| 11 | Sh. R P Shukla                                                                                                    | 46       | 0.00               | 4583.00                  | 0.00     | 0.00                   | 0.00             | 0.00            | 4583.00 | 0.00               | 4042.00                  | 0.00     | 0.00             | 4042  | 0.00               | 4583.00 | 0.00     | 0.00             | 4583  | 13208.00       | 0.00                   |
| 12 | Sh. D K Dubey                                                                                                    | 47       | 0.00               | 4827.00                  | 0.00     | 0.00                   | 0.00             | 0.00            | 4827.00 | 0.00               | 4286.00                  | 0.00     | 0.00             | 4286  | 0.00               | 0.00    | 0.00     | 0.00             | 0     | 9113.00        | 0.00                   |
| 13 | Shri Ambrish Kumar<br>Misra                                                                                                    | 48       | 0.00               | 3361.00                  | 0.00     | 0.00                   | 0.00             | 0.00            | 3361.00 | 0.00               | 2820.00                  | 0.00     | 0.00             | 2820  | 0.00               | 3361.00 | 0.00     | 0.00             | 3361  | 9542.00        | 0.00                   |
| 14 | Sh. V P Choubey                                                                                                    | 49       | 0.00               | 3361.00                  | 0.00     | 0.00                   | 0.00             | 0.00            | 3361.00 | 0.00               | 2820.00                  | 0.00     | 0.00             | 2820  | 0.00               | 0.00    | 0.00     | 0.00             | 0     | 6181.00        | 0.00                   |
| 15 | Sh. Mahesh Prasad Gupta                                                                                                    | 50       | 0.00               | 4583.00                  | 0.00     | 0.00                   | 0.00             | 0.00            | 4583.00 | 0.00               | 4042.00                  | 0.00     | 0.00             | 4042  | 0.00               | 4583.00 | 0.00     | 0.00             | 4583  | 13208.00       | 0.00                   |
| 16 | Sh. V K. Mahajan                                                                                                    | 51       | 0.00               | 3361.00                  | 0.00     | 0.00                   | 0.00             | 0.00            | 3361.00 | 0.00               | 2820.00                  | 0.00     | 0.00             | 2820  | 0.00               | 0.00    | 0.00     | 0.00             | 0     | 6181.00        | 0.00                   |
| 17 | Sh. Anurag pandey                                                                                                    | 52       | 0.00               | 4583.00                  | 0.00     | 0.00                   | 0.00             | 0.00            | 4583.00 | 0.00               | 4042.00                  | 0.00     | 0.00             | 4042  | 0.00               | 0.00    | 0.00     | 0.00             | 0     | 8625.00        | 0.00                   |
| 18 | Sh. Pankaj Sharma                                                                                                    | 53       | 0.00               | 3042.00                  | 0.00     | 0.00                   | 0.00             | 0.00            | 3042.00 | 0.00               | 2501.00                  | 0.00     | 0.00             | 2501  | 0.00               | 0.00    | 0.00     | 0.00             | 0     | 5543.00        | 0.00                   |
| 19 | Sh. R.K. Pandey                                                                                                    | 54       | 0.00               | 3042.00                  | 0.00     | 0.00                   | 0.00             | 0.00            | 3042.00 | 0.00               | 2501.00                  | 0.00     | 0.00             | 2501  | 0.00               | 0.00    | 0.00     | 0.00             | 0     | 5543.00        | 0.00                   |
| 20 | Sh. S M Haider                                                                                                    | 55       | 0.00               | 4583.00                  | 0.00     | 0.00                   | 0.00             | 0.00            | 4583.00 | 0.00               | 4042.00                  | 0.00     | 0.00             | 4042  | 0.00               | 4583.00 | 0.00     | 0.00             | 4583  | 13208.00       | 0.00                   |
| 21 | Sh. Zameer Ahmed Khan                                                                                                    | 56       | 0.00               | 2820.00                  | 0.00     | 0.00                   | 0.00             | 0.00            | 2820.00 | 0.00               | 2279.00                  | 0.00     | 0.00             | 2279  | 0.00               | 0.00    | 0.00     | 0.00             | 0     | 5099.00        | 0.00                   |
| 22 | Sh. R K Upadhaya                                                                                                    | 57       | 0.00               | 3042.00                  | 0.00     | 0.00                   | 0.00             | 0.00            | 3042.00 | 0.00               | 2501.00                  | 0.00     | 0.00             | 2501  | 0.00               | 3042.00 | 0.00     | 0.00             | 3042  | 8585.00        | 0.00                   |
| 23 | Sh. B K Tiwari                                                                                                    | 59       | 0.00               | 2738.00                  | 0.00     | 0.00                   | 0.00             | 0.00            | 2738.00 | 0.00               | 2197.00                  | 0.00     | 0.00             | 2197  | 0.00               | 2738.00 | 0.00     | 0.00             | 2738  | 7673.00        | 0.00                   |
| 24 | Sh. Mahendra Singh Bisht                                                                                                    | 61       | 0.00               | 2500.00                  | 0.00     | 0.00                   | 0.00             | 0.00            | 2500.00 | 0.00               | 1959.00                  | 0.00     | 0.00             | 1959  | 0.00               | 2500.00 | 0.00     | 0.00             | 2500  | 6959.00        | 0.00                   |
| 25 | Sh. G S Bhandari                                                                                                    | 62       | 0.00               | 2500.00                  | 0.00     | 0.00                   | 0.00             | 0.00            | 2500.00 | 0.00               | 1959.00                  | 0.00     | 0.00             | 1959  | 0.00               | 0.00    | 0.00     | 0.00             | 0     | 4459.00        | 0.00                   |
| 26 | Sh. Mantri Prasad<br>Swamkar                                                                                                    | 63       | 0.00               | 2658.00                  | 0.00     | 0.00                   | 0.00             | 0.00            | 2658.00 | 0.00               | 2117.00                  | 0.00     | 0.00             | 2117  | 0.00               | 2658.00 | 0.00     | 0.00             | 2658  | 7433.00        | 0.00                   |
| 27 | Sh. R N Verma                                                                                                    | 64       | 0.00               | 2799.00                  | 0.00     | 0.00                   | 0.00             | 0.00            | 2799.00 | 0.00               | 2258.00                  | 0.00     | 0.00             | 2258  | 0.00               | 2799.00 | 0.00     | 0.00             | 2799  | 7856.00        | 0.00                   |
| 28 | Sh. Sant Ram                                                                                                    | 65       | 0.00               | 2500.00                  | 0.00     | 0.00                   | 0.00             | 0.00            | 2500.00 | 0.00               | 1959.00                  | 0.00     | 0.00             | 1959  | 0.00               | 0.00    | 0.00     | 0.00             | 0     | 4459.00        | 0.00                   |
| 29 | Sh. Ashok Kumar Tiwari                                                                                                    | 66       | 0.00               | 2500.00                  | 0.00     | 0.00                   | 0.00             | 0.00            | 2500.00 | 0.00               | 1959.00                  | 0.00     | 0.00             | 1959  | 0.00               | 0.00    | 0.00     | 0.00             | 0     | 4459.00        | 0.00                   |

## **10.3 Pension Scheme**

#### Steps to see Statement of Employee's Pension Scheme report: -

- 1. At Master **Report Menu**, enter date for the year you want to see report.
- 2. Also you can filter records through the selection of **Division**, Location and Designation.
- 3. Then select **Pension scheme** radio button option. You will get list of employees whose salary have been generated on the selected month.
- 4. Select employee or select none to see all records.
- 5. Click **Print** button see and print report of selected employees.

|                                                                                | राष्ट्रीय हथकरघा विक<br>(A GOV. OF INDL<br>The Employee's Pension Scl<br>Contgribution card for memb                                                           | ास निगम लिमिटेड<br>A ENTERPRISE)<br>hme,1995 (Paragraph 19)<br>ers for the year 2011 - 2012                                                                    |                                                                           |
|--------------------------------------------------------------------------------|----------------------------------------------------------------------------------------------------|----------------------------------------------------------------------------------------------------|---------------------------------------------------------------------------|
| 1<br>2<br>3<br>4<br>5                                                          | A/C No.<br>Name(in block capital)<br>Father/Husband Name<br>Name & address of the<br>Statutory rate of Contribution                                            | : 174<br>:Sh. U Neogi<br>: Late D P Neogi<br>: National Handloom Development Corporation Ltd.<br>10th & 11th Floor. Vikash Deep,22-Station Road, Lk<br>: 8.33% | ю- <b>1</b>                                                               |
| Month                                                                          | Amount of wages, retaining allowance, if any,<br>and DA including cash value of food<br>concession paid during the month                                       | Contribution to Pension Fund 8.33%                                                                                                    | Remarks                                                                   |
| 1                                                                              | 2                                                                                                    | 3                                                                                                    | 4                                                                         |
| April                                                                          | 6500.00                                                                                                    | 0.00                                                                                                    |                                                                           |
| May                                                                            | 6500.00                                                                                                    | 0.00                                                                                                    |                                                                           |
| June                                                                           | 6500.00                                                                                                    | 0.00                                                                                                    |                                                                           |
| July                                                                           | 6500.00                                                                                                    | 0.00                                                                                                    |                                                                           |
| August                                                                         | 6500.00                                                                                                    | 0.00                                                                                                    |                                                                           |
| September                                                                      | 6500.00                                                                                                    | 0.00                                                                                                    |                                                                           |
| October                                                                        | 6500.00                                                                                                    | 0.00                                                                                                    |                                                                           |
| November                                                                       | 6500.00                                                                                                    | 0.00                                                                                                    |                                                                           |
| December                                                                       | 6500.00                                                                                                    | 0.00                                                                                                    |                                                                           |
| January                                                                        | 6500.00                                                                                                    | 541.00                                                                                                    |                                                                           |
| February                                                                       | 6500.00                                                                                                    | 0.00                                                                                                    |                                                                           |
| March                                                                          | 6500.00                                                                                                    | 0.00                                                                                                    |                                                                           |
| Total                                                                          | 78000.00                                                                                                    | 541.00                                                                                                    |                                                                           |
| Certified that the diffe<br>the prescribed rate is<br>Certified that the total | rence between the total of contributions show und<br>solely to the rounding off contribution to the neare<br>amount of contributions indicated under column (. | er column (3) of the above and that arrived at the<br>st Rs. under the rules.<br>3) has already been remitted in full in account No                            | e total wages shown in column (2) at<br>o. 10 (Pension fund contribution) |
| Date                                                                           |                                                                                                    |                                                                                                    | Signature of employer<br>(Office Seal)                                    |

## **10.4 Investments in GOIs**

#### Steps to see Investments in GOIs report: -

- 1. At Master **Report Menu**, enter date for the year you want to see report.
- 2. Select Investments in GOIs radio button option.
- 3. Click **Print** button see and print report.

Then you will see report look like picture given in below image.

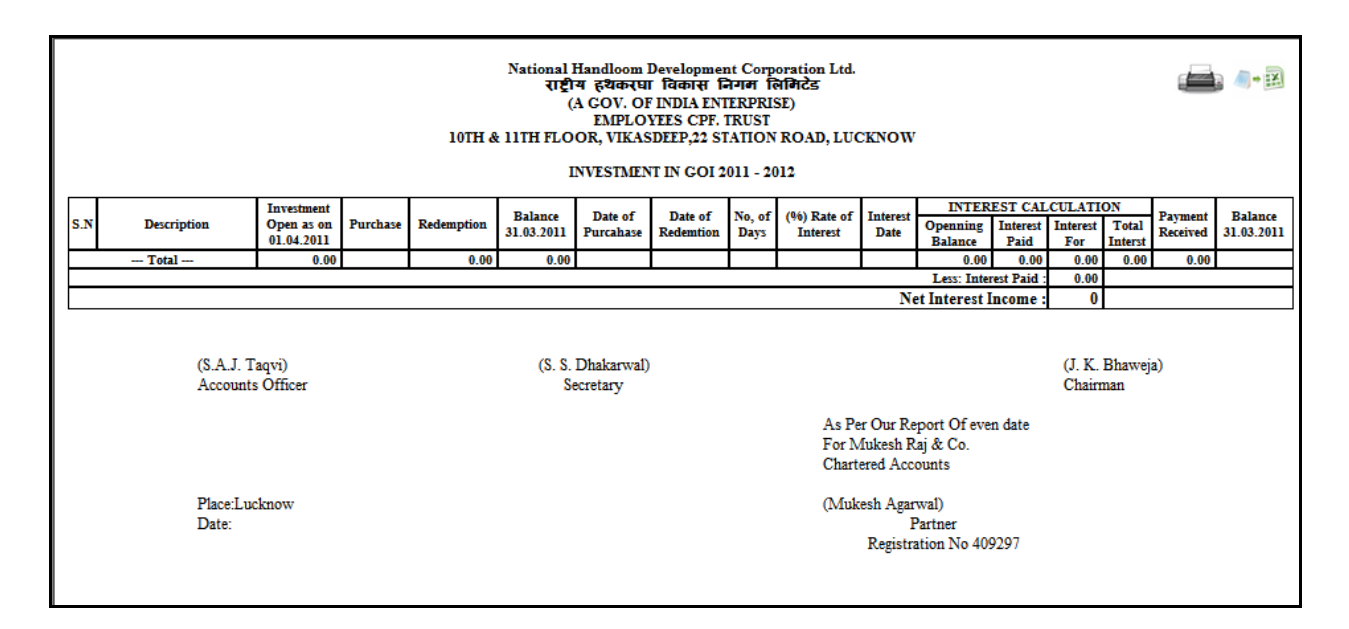

## **10.5 Investments in Bonds**

#### Steps to see Investments in Bonds report: -

- 1. At Master **Report Menu**, enter date for the year you want to see report.
- 2. Select Investments in Bonds radio button option
- 3. Click **Print** button see and print report.

|     | National Handloom Development Corporation Ltd.<br>যেপ্রীয় র্থকংঘা বিকায় নিশল নিলিইড<br>(A GOV. OF INDIA ENTERPRISE)<br>EMPLOYEES CPF. TRUST<br>10TH & 11TH FLOOR, VIKASDEEP,22 STATION ROAD, LUCKNOW<br>INVESTMENT IN BOUNDS 2011 - 2012                                                                                                    |                    |  |  |                |                       |  |  |                          |                                  |                                  |            |                 | <b>-</b> -    |    |            |
|-----|----------------------------------------------------------------------------------------------------|--------------------|--|--|----------------|-----------------------|--|--|--------------------------|----------------------------------|----------------------------------|------------|-----------------|---------------|----|------------|
| . N | S.N. Description Open as on Purchase Redemption Balance Date of Date of No, of (%) Rate of Interest Interest In |                    |  |  |                |                       |  |  |                          |                                  |                                  |            |                 |               |    |            |
| 5.1 | Investment<br>Description         Investment<br>Open as on<br>0.00         Purchase<br>0.00         Redemption<br>0.00         Date of<br>31.03.2011         Date of<br>Purchase         Date of<br>Redemtion         No, of<br>Days         (%) Rate of<br>Interest         Interest<br>Date         INTEREST CALCULATION<br>Date         Payment<br>Received         Balance<br>31.03.201           - Total         0.00         0.00         0.00         0.00         0.00         0.00         0.00         0.00         0.00         0.00         0.00         0.00         0.00         0.00         0.00         0.00         0.00         0.00         0.00         0.00         0.00         0.00         0.00         0.00         0.00         0.00         0.00         0.00         0.00         0.00         0.00         0.00         0.00         0.00         0.00         0.00         0.00         0.00         0.00         0.00         0.00         0.00         0.00         0.00         0.00         0.00         0.00         0.00         0.00         0.00         0.00         0.00         0.00         0.00         0.00         0.00         0.00         0.00         0.00         0.00         0.00         0.00         0.00         0.00         0.00         0.00         0.00         0.00         0.00                                                                                                    |                    |  |  |                |                       |  |  |                          |                                  |                                  |            |                 |               |    | 31.03.2011 |
|     | Joint Polymer         Openance         Faultance         Faultance         Faultance         Total Faultance         Total Faultance         Total Faultance         Faultance         Faul                                                                                                    |                    |  |  |                |                       |  |  |                          |                                  |                                  |            |                 |               |    |            |
|     |                                                                                                    |                    |  |  |                |                       |  |  |                          | N                                | Less: Inter                      | est Paid : | 0.00            |               |    |            |
|     | (S.A.J. T<br>Accounts                                                                                                    | aqvi)<br>s Officer |  |  | (S. S. )<br>Se | Dhakarwal)<br>cretary |  |  |                          |                                  |                                  |            | (J. K.<br>Chair | Bhawej<br>man | a) |            |
|     |                                                                                                    |                    |  |  |                |                       |  |  | As Pe<br>For M<br>Charte | r Our Re<br>Iukesh R<br>ered Acc | port Of eve<br>aj & Co.<br>ounts | n date     |                 |               |    |            |
|     | Place:Luc<br>Date:                                                                                                    | know               |  |  |                |                       |  |  | (Muk                     | esh Agar<br>F<br>Registra        | wal)<br>Partner<br>ation No 409  | 9297       |                 |               |    |            |

### **10.6 Settlement of Claims**

#### Steps to see Settlement of Claims report: -

- 1. At Master **Report Menu**, enter date for the year you want to see report.
- 2. Select Settlement of Claims radio button option
- 3. Click **Print** button see and print report.

Then you will see report look like picture given in below image.

National Handloom Development Corporation Ltd.Employees CPF Trust 10 &11 Floor, Vikasdeep Building, 22-StationRoad,Lucknow-226001

UP/11923

| Provident Fund settled by exempted establishment during the year 2011 - 2012 |       | REGION<br>INCLUDING ALL SRO's |
|------------------------------------------------------------------------------|-------|-------------------------------|
| TABLE-9                                                                      |       |                               |
| Catagory                                                                     | Cases | Amount(Rs. in Lakh)           |
| 1. Death cases                                                               | 0     | 0.00                          |
| 2. Resignation/Termination                                                   | 0     | 0.00                          |
| 3. Retrenchment                                                              | 0     | 0.00                          |
| 4. Superannuation                                                            | 0     | 0.00                          |
| 5. Permanent Invalidation                                                    | 0     | 0.00                          |
| 6. Dismissal                                                                 | 0     | 0.00                          |
| 7. Migration                                                                 | 0     | 0.00                          |
| 8. Others                                                                    | 0     | 0.00                          |
| Total                                                                        | 0     | 0                             |

(N.B. figure pertaining to S.R.O's/S.A.O's under your jurisdiction also incorporated.)

Accounts Officer

Secretary

## **10.7 Advance Grant Loan**

#### Steps to see Settlement of Claims report: -

- 1. At Master **Report Menu**, enter date for the year you want to see report.
- 2. Select Advance Grant Loan radio button option
- 3. Click **Print** button see and print report.

Then you will see report look like picture given in below image.

National Handloom Development Corporation Ltd.Employees CPF Trust 10 &11 Floor, Vikasdeep Building, 22-StationRoad,Lucknow-226001

#### UP/11923

### Advance Granted/Partial Withdrawals Granted To Subscribers during the year 2011 - 2012

REGION\_\_\_\_\_ INCLUDING ALL SRO's

| TABLE-8 |  |
|---------|--|
|         |  |

| Catagory                                     | Cases | Amount(Rs. in Lakh) |
|----------------------------------------------|-------|---------------------|
| 1. Education Loan-Compound Int               | 0     | 0.00                |
| 2. Car Loan-Compound Int                     | 0     | 0.00                |
| 3. Marriage Loan-Compound Int                | 0     | 0.00                |
| 4. Financing LIC Policy-Compound Int         | 0     | 0.00                |
| 5. Housing Advance-Compound Int              | 0     | 0.00                |
| 6. During Temporerary Closure-Compound Int   | 0     | 0.00                |
| 7. Illness of Member/FamilyMemCompound In    | 0     | 0.00                |
| 8. Members own mirrage-Compound Int          | 0     | 0.00                |
| 9. Education & Religious Ceremony-Compound   | 0     | 0.00                |
| 10. EducationLoan-Simple Int                 | 0     | 0.00                |
| 11. Car Loan-Simple Int                      | 0     | 0.00                |
| 12. Marriage Loan-Simple Int                 | 0     | 0.00                |
| 13. Financing LIC Policy-Simple Int          | 0     | 0.00                |
| 14. Housing Advance-Simple Int               | 0     | 0.00                |
| 15. During Temporerary Closure-Simple Int    | 0     | 0.00                |
| 16. Illness of Member/FamilyMemSimple Int    | 0     | 0.00                |
| 17. Members own mirrage-Simple Int           | 0     | 0.00                |
| 18. Education & Religious Ceremony-Simple In | 0     | 0.00                |
| Total                                        | 0     | 0                   |

## **10.8 View Generated Voucher**

| l<br>Man                        | Employees राष्ट्रीय हथकरघा विकास निगम लिमिटेड<br>Management System (भारत सरकार का उपक्रम, वस्त्र मत्रालय)                              |                           |                                                           |                            |                                           |                           |                                            |             |             |
|---------------------------------|----------------------------------------------------------------------------------------------------|---------------------------|-----------------------------------------------------------|----------------------------|-------------------------------------------|---------------------------|--------------------------------------------|-------------|-------------|
| Home                            | Salary PF                                                                                                    | ▼ Investments ▼           | Action 👻 Report                                           | s He                       | It will delete a provisional vo           | ill selecte<br>uchers     | ed                                         | PF          | REPORT      |
| Date: 20                        | 11-2012 💌 Lo                                                                                                    | cation : All              | Y Desig                                                   | nation: A1                 | 1                                         |                           | partment                                   | A11         | ~           |
| O Accou<br>O Invest<br>O Detail | nt FY<br>tment in Bonds<br>s Of Premium<br>ie Expenditure                                                                              | (<br>(<br>& Balance Sheet | ○ Employee PF<br>○ Settlement of claims<br>○ RegionWisePF | ○ Pen<br>5 ○ Adv<br>○ PF I | ision Schme<br>vance Grant Loan<br>Ledger | ○ Inv<br>⊙ Viev<br>○ Tria | estment, 701<br>w Genrated V<br>al Balance | [<br>chers  | Print       |
|                                 |                                                                                                    |                           |                                                           |                            |                                           |                           | Delete F                                   | Provisional | Vouchers    |
|                                 | /ouchar No                                                                                                    | Transaction Dat           | e Debit                                                   |                            | Credit                                    | IsF                       | Provisional                                | Fin         | ancial Year |
| 93706                           | 0504                                                                                                    | 10/01/2012                | 139059117.02                                              | 21                         | 661866.23                                 | False                     |                                            | 01/04/20    | 11          |
| pf633                           | 25900                                                                                                    | 17/01/2012                | 0.00                                                      | 17                         | 95222.00                                  | False                     |                                            | 01/04/20    | 11          |
|                                 | Designed and Hosted by - UPTEC Computer Consultancy Ltd<br>(This website can be best viewed in Internet Explorer, Version 7.0 or later |                           |                                                           |                            |                                           |                           |                                            |             |             |

#### Steps to see Generated Voucher report: -

- 1. At Master **Report Menu**, enter date for the month you want to see report.
- 2. Select View Generated radio button option.
- 3. Select a desired voucher from searched generated voucher list.
- 4. Click **Print** button see and print report of selected vouchers.

|                                                                                                    | Print                                                                                                    |                      |                                                                                                    |                                                                                  |                                                                                                    |                                                                                       |
|----------------------------------------------------------------------------------------------------|----------------------------------------------------------------------------------------------------|----------------------|----------------------------------------------------------------------------------------------------|----------------------------------------------------------------------------------|----------------------------------------------------------------------------------------------------|---------------------------------------------------------------------------------------|
|                                                                                                    | नेशनल हैण्डलम डेवलपर्मेट कारपोरेशन                                                                                                    | न लि0                |                                                                                                    |                                                                                  |                                                                                                    |                                                                                       |
|                                                                                                    | कर्मगारी संशटारी भगिष्यतिषि त्यास                                                                                                    |                      |                                                                                                    |                                                                                  |                                                                                                    |                                                                                       |
|                                                                                                    | National Headle on Devlamment Compared                                                                                                    | ing T dal            |                                                                                                    |                                                                                  |                                                                                                    |                                                                                       |
|                                                                                                    | Francisco Provident Corporation                                                                                                    | ion Liu.             |                                                                                                    |                                                                                  |                                                                                                    |                                                                                       |
|                                                                                                    | (Hitch stant of Super )                                                                                                    | 50                   |                                                                                                    |                                                                                  |                                                                                                    |                                                                                       |
|                                                                                                    | A Govt. Of India Undertaking                                                                                                    |                      |                                                                                                    |                                                                                  |                                                                                                    |                                                                                       |
|                                                                                                    | 10वाँ 11वाँ तल, विकास दीप, स्टेशन रोड, लखन                                                                                                    | 5                    |                                                                                                    |                                                                                  |                                                                                                    |                                                                                       |
|                                                                                                    | 10th & 11th Floor Vikas Deep, 22 Stataion Road, Lu                                                                                                    | icknow.              |                                                                                                    |                                                                                  |                                                                                                    |                                                                                       |
|                                                                                                    |                                                                                                    |                      |                                                                                                    |                                                                                  |                                                                                                    |                                                                                       |
|                                                                                                    | जनरल वाउचर                                                                                                    |                      |                                                                                                    |                                                                                  |                                                                                                    |                                                                                       |
|                                                                                                    | ( Journal Voucher )                                                                                                    |                      |                                                                                                    |                                                                                  |                                                                                                    |                                                                                       |
|                                                                                                    |                                                                                                    | Vou                  | cher No ( ज॰ वाउ                                                                                                    | चर न                                                                             | ro) := 93706050                                                                                                    | 04                                                                                    |
|                                                                                                    |                                                                                                    |                      | Date (                                                                                                    | ( दिनॉ                                                                           | an) :- 10/01/20                                                                                                    | 12                                                                                    |
|                                                                                                    |                                                                                                    |                      |                                                                                                    | -                                                                                |                                                                                                    |                                                                                       |
|                                                                                                    |                                                                                                    |                      |                                                                                                    |                                                                                  |                                                                                                    |                                                                                       |
|                                                                                                    |                                                                                                    | т т                  | Debit Amount                                                                                                    |                                                                                  | Credit Amoun                                                                                                    |                                                                                       |
| Code No.                                                                                                    | Particulars                                                                                                    | L. F.                | Debit Amount                                                                                                    |                                                                                  | Credit Amoun                                                                                                    | t<br>T                                                                                |
| Code No.<br>कोड न०                                                                                                    | Particulars<br>Rater                                                                                                    | L.F.<br>100, 1140,   | Debit Amount<br>नाम धनराशि<br>Rs.                                                                                                    | P                                                                                | Credit Amoun<br>जमा धनराशि<br>Rs.                                                                                  | t<br>T                                                                                |
| Code No.<br>কার ন০                                                                                                    | Particulars<br>विवन्य<br>GOI - GOI 2032-1 (Investment Opening Bal)                                                                                                    | L. F.<br>यल. यफ.     | Debit Amount<br>नाम धनराशि<br>Rs.<br>4000000                                                                                                    | <b>P.</b>                                                                        | Credit Amoun<br>जमा धनराशि<br>Rs.<br>00                                                                            | t<br>T<br>P.                                                                          |
| Code No.<br>कोड न॰<br>1<br>2                                                                                                    | Particulars<br>Recor<br>GOI - GOI 2032-1 (Investment Opening Bal)<br>GOI - GOI 2034 (Investment Opening Bal)                                                                                                    | L. F.<br>चल, चफ,     | Debit Amount<br>नाम धनराशि<br>Rs.<br>4000000<br>2000000                                                                                                    | P.<br>00                                                                         | Credit Amoun<br>जमा धनराशि<br>Rs.<br>00<br>00                                                                      | t<br>P.                                                                               |
| Code No.<br>कोड न॰<br>1<br>2<br>3                                                                                                    | Particulars<br>Reaver<br>GOI - GOI 2032-I (Investment Opening Bal)<br>GOI - GOI 2034 (Investment Opening Bal)<br>GOI - GOI 2036-I (Investment Opening Bal)                                                                                                    | L. F.<br>यस, यफ,     | Debit Amount<br>नाम धनराशि<br>Rs.<br>4000000<br>2000000<br>3000000                                                                                                    | P.<br>00<br>00                                                                   | Credit Amoun<br>जमा धनरारि<br>Rs.<br>00<br>00<br>00                                                                | t<br>T<br>D<br>00                                                                     |
| Code No.<br>कोड न०<br>1<br>2<br>3<br>4                                                                                                    | Particulars<br>Reacve<br>GOI - GOI 2032-1 (Investment Opening Bal)<br>GOI - GOI 2034-1 (Investment Opening Bal)<br>GOI - GOI 2035-1 (Investment Opening Bal)<br>GOI - GOI 2023-1 (Investment Opening Bal)                                                                                                    | L. F.<br>यस, यफ,     | Debit Amount<br>नाम धनराशि<br>Rs.<br>4000000<br>2000000<br>3000000<br>3000000                                                                                                    | P.<br>00<br>00<br>00                                                             | Credit Amoun<br>जमा धनराशि<br>Rs.<br>00<br>00<br>00<br>00                                                          | t<br>P.<br>00<br>00<br>00                                                             |
| Code No.<br>abls = = = o<br>1<br>2<br>3<br>4<br>5                                                                                                    | Particulars<br>Reacur<br>GOI - GOI 2032-I (Investment Opening Bal)<br>GOI - GOI 2034 (Investment Opening Bal)<br>GOI - GOI 2023-I (Investment Opening Bal)<br>GOI - GOI 2023-I (Investment Opening Bal)<br>ICICI Bond - Series 2001-02 (Investment Opening Bal)                                                                                                    | L. F.<br>যজ. যক      | Debit Amount<br>नाम धनराशि<br>Rs.<br>4000000<br>2000000<br>3000000<br>3000000<br>800000<br>800000                                                                                                    | P.<br>00<br>00<br>00<br>00                                                       | Credit Amoun<br>जमा धनराशि<br>Rs.<br>00<br>00<br>00<br>00<br>00<br>00                                              | t<br>P.<br>00<br>00<br>00                                                             |
| Code No.<br>কান্দ্র ন০<br>1<br>2<br>3<br>4<br>5<br>6                                                                                                    | Particulars<br>Paragor<br>GOI - GOI 2032-1 (Investment Opening Bal)<br>GOI - GOI 2036-1 (Investment Opening Bal)<br>GOI - GOI 2036-1 (Investment Opening Bal)<br>GOI - GOI 2023-1 (Investment Opening Bal)<br>ICICI Bond - Series 2001-02 (Investment Opening Bal)<br>ICICI Bond - Series 2001-02 (Investment Opening Bal)<br>ICICI Series XX 97-98 A. (Investment Opening Bal)                                                                                                    | L. F.<br>પ્રસ, પ્રफ. | Debit Amount<br>                                                                                                    | P.<br>00<br>00<br>00<br>00<br>00                                                 | Credit Amoun<br>তাमা খলবাই<br>Rs.<br>00<br>00<br>00<br>00<br>00<br>00<br>00<br>00<br>00<br>00                      | t<br>P.<br>00<br>00<br>00<br>00<br>00                                                 |
| Code No.<br>able = =========<br>2<br>3<br>4<br>5<br>6<br>7                                                                                                    | Particulars<br>Reacu<br>GOI - GOI 2032-1 (Investment Opening Bal)<br>GOI - GOI 2034 (Investment Opening Bal)<br>GOI - GOI 2023-1 (Investment Opening Bal)<br>GOI - GOI 2023-1 (Investment Opening Bal)<br>ICCIE Bond - Series 2020-102 (Investment Opening Bal)<br>FCI - Series XX 97-98 A (Investment Opening Bal)<br>MPVCL - 0106 0 7093 (Investment Opening Bal)                                                                                                    | L. F.<br>Ust. UT.    | Debit Amount<br>নাম ঘন্যায়ি<br>Rs.<br>2000000<br>3000000<br>3000000<br>3000000<br>200000<br>200000<br>1000000                                                                                                    | P.<br>00<br>00<br>00<br>00<br>00<br>00                                           | Credit Amoun<br>जमा धनराशि<br>Rs.<br>00<br>00<br>00<br>00<br>00<br>00<br>00<br>00<br>00<br>00<br>00<br>00<br>00    | t<br>P.<br>00<br>00<br>00<br>00<br>00<br>00<br>00                                     |
| Code No.<br>कोड न०<br>1<br>2<br>3<br>4<br>5<br>6<br>7<br>8                                                                                                    | Particulars<br>Paragor<br>GOI - GOI 2032-1 (Investment Opening Bal)<br>GOI - GOI 2036-1 (Investment Opening Bal)<br>GOI - GOI 2036-1 (Investment Opening Bal)<br>GOI - GOI 2023-1 (Investment Opening Bal)<br>ECICI Bond - Series 2001-02 (Investment Opening Bal)<br>ECIC Isona XX 97-98 A. (Investment Opening Bal)<br>MPVCL - 01/6 0 7093 (Investment Opening Bal)<br>MPVCL - 01/6 0 7093 (Investment Opening Bal)<br>MPVCL - 01/6 0 7093 (Investment Opening Bal)                                                                                                    | L. F.<br>1787, 1749, | Debit Amount<br>নাস ঘনবাৰি<br>Rs.<br>2000000<br>3000000<br>3000000<br>3000000<br>200000<br>1000000<br>1000000                                                                                                    | P.<br>00<br>00<br>00<br>00<br>00<br>00<br>00<br>00                               | Credit Amoun<br>जमा धनराशि<br>Rs.<br>00<br>00<br>00<br>00<br>00<br>00<br>00<br>00<br>00<br>00<br>00<br>00<br>00    | t<br>P.<br>000<br>000<br>000<br>000<br>000<br>000<br>000<br>000                       |
| Code No.<br>anis = ro<br>1<br>2<br>3<br>4<br>5<br>6<br>7<br>8<br>9                                                                                                    | Particulars<br>Reacu<br>GOI - GOI 2032-1 (Investment Opening Bal)<br>GOI - GOI 2034 (Investment Opening Bal)<br>GOI - GOI 2023-1 (Investment Opening Bal)<br>GOI - GOI 2023-1 (Investment Opening Bal)<br>ECGI Bond - Series 2001-02 (Investment Opening Bal)<br>EFCI - Series XXX 97-98 A (Investment Opening Bal)<br>MPVCL - 01/6 0 7093 (Investment Opening Bal)<br>BSI Bond - SBI Bond (Investment Opening Bal)<br>HUDCO - Series XXX 10, (Investment Opening Bal)<br>HUDCO - Series XXX 10, (Investment Opening Bal)                                                                                                    | L. F.<br>যজ, যক,     | Debit Amount<br>=134 Since Since | P.<br>00<br>00<br>00<br>00<br>00<br>00<br>00<br>00                               | Credit Amoun<br>जमा धनरादि<br>Rs.<br>00<br>00<br>00<br>00<br>00<br>00<br>00<br>00<br>00<br>00<br>00<br>00<br>00    | t<br>P.<br>000<br>000<br>000<br>000<br>000<br>000<br>000<br>000<br>000                |
| Code No.<br>and a re-<br>1<br>2<br>3<br>4<br>5<br>6<br>7<br>8<br>9<br>10                                                                                                    | Particulars<br>Parqov<br>GOI - GOI 2032-1 (Investment Opening Bal)<br>GOI - GOI 2036-1 (Investment Opening Bal)<br>GOI - GOI 2036-1 (Investment Opening Bal)<br>GOI - GOI 2023-1 (Investment Opening Bal)<br>ICICI Bond - Series 2021-02 (Investment Opening Bal)<br>ICICI Series XX 97-98 A (Investment Opening Bal)<br>MPVCL - 01/6 0 7093 (Investment Opening Bal)<br>MPVCL - 01/6 0 7093 (Investment Opening Bal)<br>DI Blood. (Investment Opening Bal)<br>HUDCO - Series XXXIX (Investment Opening Bal)<br>IOB Bond Perpitual A (Investment Opening Bal)                                                                                                    | L. F.<br>1707. 1749. | Debit Amount<br>                                                                                                    | P.<br>00<br>00<br>00<br>00<br>00<br>00<br>00<br>00<br>00                         | Credit Amoun<br>जमा धनराशि<br>Rs.<br>00<br>00<br>00<br>00<br>00<br>00<br>00<br>00<br>00<br>00<br>00<br>00<br>00    | t<br>P.<br>00<br>00<br>00<br>00<br>00<br>00<br>00<br>00<br>00<br>00<br>00<br>00<br>00 |
| Code No.<br>ans = ro<br>1<br>2<br>3<br>4<br>5<br>6<br>7<br>8<br>9<br>10<br>11                                                                                                    | Particulars           Reacer           GOI - GOI 2032-1 (Investment Opening Bal)           GOI - GOI 2034-1 (Investment Opening Bal)           GOI - GOI 2034-1 (Investment Opening Bal)           GOI - GOI 2034-1 (Investment Opening Bal)           ICICI Bond - Series 2001-02 (Investment Opening Bal)           ICICI Bond - Series 2001-02 (Investment Opening Bal)           MEVICI - 03 / 7038 A. (Investment Opening Bal)           SBI Bond - SBI Bond (Investment Opening Bal)           HUDCO - Series XXCKIX (Investment Opening Bal)           IOB Bond - Perpitual A (Investment Opening Bal)           AXIS Bank Bond - Perpitual (Investment Opening Bal)                                                                                                    | L. F.<br>UR, UT.     | Debit Amount<br>-nra Gracifa<br>Rs.<br>4000000<br>3000000<br>3000000<br>800000<br>1000000<br>1000000<br>1000000<br>1000000<br>1000000                                                                                                    | P.<br>00<br>00<br>00<br>00<br>00<br>00<br>00<br>00<br>00<br>00<br>00             | Credit Amoun<br>3741 407418<br>Rs.<br>00<br>00<br>00<br>00<br>00<br>00<br>00<br>00<br>00<br>0                      | t<br>P.<br>00<br>00<br>00<br>00<br>00<br>00<br>00<br>00<br>00<br>00<br>00<br>00<br>00 |
| Code No.<br>and a ro<br>1<br>2<br>3<br>4<br>5<br>6<br>7<br>8<br>9<br>10<br>11<br>12                                                                                                    | Particulars<br>Parque<br>GOI - GOI 2032-1 (Investment Opening Bal)<br>GOI - GOI 2036-1 (Investment Opening Bal)<br>GOI - GOI 2036-1 (Investment Opening Bal)<br>GOI - GOI 2023-1 (Investment Opening Bal)<br>ICICI Bend - Series 2001-02 (Investment Opening Bal)<br>ICICI Bend - Series 2001-02 (Investment Opening Bal)<br>MPVCL - 01/6 0 7093 (Investment Opening Bal)<br>MPVCL - 01/6 0 7093 (Investment Opening Bal)<br>BI Bond (Investment Opening Bal)<br>BI Bond (Investment Opening Bal)<br>MUDCO - Series XXXIX (Investment Opening Bal)<br>IOB Bond - Perpitual A (Investment Opening Bal)<br>AXIS Bank Bond - Perpitual (Investment Opening Bal)<br>AXIS Bank Bond - Denyity (Investment Opening Bal)<br>AXIS Bank Bond - D. O. Maha, (Investment Opening Bal)                                                                                                    | L. F.<br>1767, 1745. | Debit Amount<br>=n = 1 = (1 <sup>2</sup> %)<br>Rs.<br>4000000<br>3000000<br>3000000<br>200000<br>1000000<br>1000000<br>4000000<br>1000000<br>1000000                                                                                                    | P.<br>00<br>00<br>00<br>00<br>00<br>00<br>00<br>00<br>00<br>00<br>00<br>00       | Credit Amoun<br>or III Ver(1)<br>Rs.<br>00<br>00<br>00<br>00<br>00<br>00<br>00<br>00<br>00<br>00<br>00<br>00<br>00 | t<br>P.<br>00<br>00<br>00<br>00<br>00<br>00<br>00<br>00<br>00<br>00<br>00<br>00<br>00 |
| Code No.<br>and a root of the second second se | Particulars           Brarev           GOI - GOI 2032-1 (Investment Opening Bal)           GOI - GOI 2034 (Investment Opening Bal)           GOI - GOI 2034-1 (Investment Opening Bal)           GOI - GOI 2034-1 (Investment Opening Bal)           EGI - Sories 2001-02 (Investment Opening Bal)           EGI - Saries 2001-02 (Investment Opening Bal)           EGI - Saries 2001-02 (Investment Opening Bal)           EGI - Saries 2001-02 (Investment Opening Bal)           MIYEL - 0100 0 709 (Investment Opening Bal)           EUDCO - Saries XXXEX (Investment Opening Bal)           IOB Bond - Perpitual A (Investment Opening Bal)           AXIS Bank Fond - Perpitual (Investment Opening Bal)           B.O. MAHARABASHTRA - B.O. Maha. (Investment Opening Bal)           L. & FS - Isobartures (Investment Opening Bal)           L. & FS - Isobartures (Investment Opening Bal)                                                                                                    | L. F.<br>UST. UTT.   | Debit Amount           Internet         State           4000000         3000000           3000000         3000000           0         000000           1000000         200000           2000000         1000000           2000000         1000000           10000000         1000000                                                                                                    | P.<br>00<br>00<br>00<br>00<br>00<br>00<br>00<br>00<br>00<br>00<br>00<br>00<br>00 | Credit Amoun                                                                                                    | t P. 000 000 000 000 000 000 000 000 000                                              |
| Code No.<br>and a ro<br>1<br>2<br>3<br>4<br>5<br>6<br>7<br>8<br>9<br>10<br>11<br>12<br>13<br>14                                                                                                    | Particulars           GOI - GOI 2032.1 (Investment Opening Bal)           GOI - GOI 2034 (Investment Opening Bal)           GOI - GOI 2034.1 (Investment Opening Bal)           GOI - GOI 2034.1 (Investment Opening Bal)           FGI - Series 2001-02 (Investment Opening Bal)           IFGI - Series 2001-02 (Investment Opening Bal)           DICIC Bond - Series 2001-02 (Investment Opening Bal)           MPVCL - 01/6 0 7093 (Investment Opening Bal)           DIB Bond (Investment Opening Bal)           MDVCL - 01/6 0 7093 (Investment Opening Bal)           DIB Bond (Investment Opening Bal)           MDVCL - 01/6 0 7093 (Investment Opening Bal)           DIB Bond (Investment Opening Bal)           AUXD - Series XXXIX (Investment Opening Bal)           DIB Bond (Investment Opening Bal)           DIB Bond (Investment Opening Bal)           L & FS - Debentures (Investment Opening Bal)           L & FS - Debentures (Investment Opening Bal)           L & FS - Debentures (Investment Opening Bal)           RUFAL Electical Corp RUFAL Else. Corp. (Investment Opening Bal)           RUFAL Electical Corp RUFAL Else. Corp. (Investment Opening Bal) | L. F.<br>यहर, यहर,   | Debit Amount<br>=n = 1 = (1 <sup>2</sup> %)<br>Rs.<br>4000000<br>3000000<br>3000000<br>200000<br>1000000<br>1000000<br>1000000<br>1000000<br>1000000<br>1000000<br>1000000<br>1000000                                                                                                    | P.<br>00<br>00<br>00<br>00<br>00<br>00<br>00<br>00<br>00<br>00<br>00<br>00<br>00 | Credit Amoun<br>or III Credit<br>Rs.<br>00<br>00<br>00<br>00<br>00<br>00<br>00<br>00<br>00<br>00<br>00<br>00<br>00 | t<br>P.<br>000<br>000<br>000<br>000<br>000<br>000<br>000                              |
| Code No.<br>a) =                                                                                                    | Particulars           GOI - GOI 2032-1 (Investment Opening Bal)           GOI - GOI 2034 (Investment Opening Bal)           GOI - GOI 2034 (Investment Opening Bal)           GOI - GOI 2035-1 (Investment Opening Bal)           GOI - GOI 2036-1 (Investment Opening Bal)           EGI - Sories 2001-02 (Investment Opening Bal)           EGI - Saries 2001-02 (Investment Opening Bal)           BI Bond - Saries 2001-02 (Investment Opening Bal)           DI Bond - Depring Bal (Investment Opening Bal)           NIS Bank Bond - Perpitual (Investment Opening Bal)           B. O. NAHARASHTRA - B. O. Maha. (Investment Opening Bal)           R. & FS - Destorus (Investment Opening Bal)           RUE AL Electical Corp RURAL Elec. Corp. (Investment Opening Bal)           UNION Bank Bond - Vertiment Opening Bal)           UNION Bank Bond - Strement Opening Bal)                                                                                                    | L. F.<br>Ust. U45.   | Debit Amount<br>=1131 12=1218<br>Rs.<br>2000000<br>3000000<br>3000000<br>200000<br>1000000<br>1000000<br>1000000<br>1000000<br>1000000<br>1000000<br>1000000<br>1000000<br>1000000                                                                                                    | P.<br>00<br>00<br>00<br>00<br>00<br>00<br>00<br>00<br>00<br>00<br>00<br>00<br>00 | Credit Amoun                                                                                                    | t<br>P.<br>00<br>00<br>00<br>00<br>00<br>00<br>00<br>00<br>00<br>0                    |

## **10.9 Details of Premium**

#### Steps to see Details of Premium report: -

- 1. At Master **Report Menu**, enter date for the year you want to see report.
- 2. Select Details of Premium radio button option.
- 3. Click **Print** button see and print report.

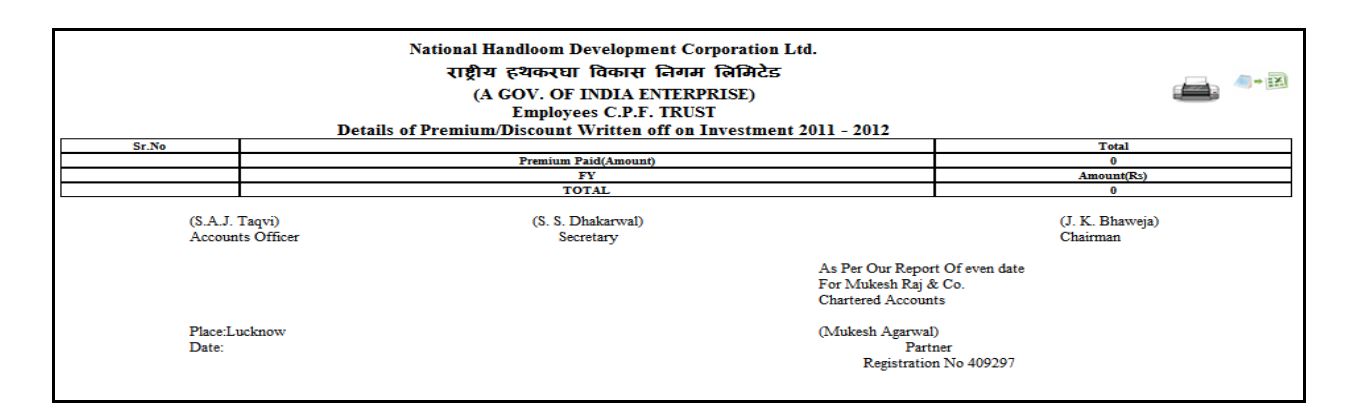

## 10.10 Region Wise PF

#### Steps to see Region Wise PF report: -

- 1. At Master **Report Menu**, enter date for the month you want to see report.
- 2. Also you can filter records through the selection of **Division**, **Location** and **Designation**.
- 3. Select **Region Wise PF** radio button option. You will get list of employees whose salary have been generated on the selected month.
- 4. Select employees or select none to see all records.
- 5. Click **Print** button see and print report of selected employees.

| National Handloom Development Corporation Ltd.<br>राष्ट्रीय हथकरघा विकास निगम लिमिटेड<br>(A GOV. OF INDIA ENTERPRISE) 2011 - 2012 |       |       |         |              |                          |                          |         |      |  |
|----------------------------------------------------------------------------------------------------|-------|-------|---------|--------------|--------------------------|--------------------------|---------|------|--|
| Month February - 2012 SALARY OF Panipat- R                                                                                        |       |       |         |              |                          |                          |         |      |  |
| SN EMPLOYEE NAME                                                                                                    | PF NO | BASIC | DA      | GROSS SALARY | Employee's<br>Cont to PF | Employer's<br>Cont to PF | VPF     | LOAN |  |
| 1 Sh. S H Ansari                                                                                                    | 7     | 0.00  | 0.00    | 0.00         | 9016.00                  | 8475.00                  | 0.00    | 0.00 |  |
| Total                                                                                                    |       | 0.00  | 0.00    | 0.00         | 9016.00                  | 8475.00                  | 0.00    | 0    |  |
|                                                                                                    |       |       |         |              |                          |                          |         |      |  |
| Month February - 2012                                                                                                    |       |       |         | SALARY OF    | Kolkata- R               |                          |         |      |  |
| SN EMPLOYEE NAME                                                                                                    | PF NO | BASIC | DA      | GROSS SALARY | Employee's<br>Cont to PF | Employer's<br>Cont to PF | VPF     | LOAN |  |
| 2 Sh.S D Ojha                                                                                                    | 16    | 0.00  | 0.00    | 0.00         | 5477.00                  | 4936.00                  | 0.00    | 0.00 |  |
| Total                                                                                                    |       | 0.00  | 0.00    | 0.00         | 5477.00                  | 4936.00                  | 0.00    | 0    |  |
|                                                                                                    |       |       |         |              |                          |                          |         |      |  |
| Month February - 2012                                                                                                    |       |       |         | SALARY OF    | Lucknow- R               |                          |         |      |  |
| SN EMPLOYEE NAME                                                                                                    | PF NO | BASIC | DA      | GROSS SALARY | Employee's<br>Cont to PF | Employer's<br>Cont to PF | VPF     | LOAN |  |
| 3 Sh. Sunil Khanna                                                                                                    | 18    | 0.00  | 0.00    | 0.00         | 6638.00                  | 6097.00                  | 0.00    | 0.00 |  |
| Total                                                                                                    |       | 0.00  | 0.00    | 0.00         | 6638.00                  | 6097.00                  | 0.00    | 0    |  |
|                                                                                                    |       |       |         |              |                          |                          |         |      |  |
| Month February - 2012                                                                                                    |       |       |         | SALARY OF -  | Lucknow- H               |                          |         |      |  |
| SN EMPLOYEE NAME                                                                                                    | PF NC | BASIC | DA      | GROSS SALARY | Employee's<br>Cont to PF | Employer's<br>Cont to PF | VPF     | LOAN |  |
| 4 Mrs. V ijay L axmi Agarwal                                                                                                    |       | 27 0. | 00 0.00 | 0.00         | 3508.00                  | 2967.00                  | 3508.00 | 0.00 |  |
| 5 Ms. Neelam Sharma                                                                                                    |       | 28 0. | 00 0.00 | 0.00         | 3435.00                  | 2894.00                  | 0.00    | 0.00 |  |
| 6 Sh. R.K. Agarwal                                                                                                    |       | 36 0. | 00 0.00 | 0.00         | 6488.00                  | 5947.00                  | 6488.00 | 0.00 |  |
| Total                                                                                                    |       | 0.    | 00 0.0  | 0.00         | 13431.00                 | 11808.00                 | 9996.00 | 0    |  |
|                                                                                                    |       |       |         |              |                          |                          |         |      |  |
| Month February - 2012                                                                                                    |       |       |         | SALARY OF    | Hyderabad- R             |                          |         |      |  |
| SN EMPLOYEE NAME                                                                                                    | PF NO | BASIC | DA      | GROSS SALARY | Employee's<br>Cont to PF | Employer's<br>Cont to PF | VPF     | LOAN |  |
| 7 Sh. I S Rautela                                                                                                    | 38    | 0.00  | 0.00    | 0.00         | 8556.00                  | 8015.00                  | 0.00    | 0.00 |  |
| Total                                                                                                    |       | 0.00  | 0.00    | 0.00         | 8556.00                  | 8015.00                  | 0.00    | 0    |  |

## 10.11 PF Ledger

This report will provide you details of ledger entry for the selected year.

#### Steps to see Ledger report: -

- 1. At Master **Report Menu**, enter date for the year you want to see report.
- 2. Select **PF Ledger** radio button option.
- 3. Select desired ledger or select none to see all ledger records.
- 4. Click **Print** button see and print report.

| Home     Salary PF ▼     Investments ▼     Action ▼     Report       Date:     02/02/2012     Location :     All     ▼     Designation | on: All             | Department: All            | REPORT |
|----------------------------------------------------------------------------------------------------|---------------------|----------------------------|--------|
| Date: 02/02/2012 Location : All Designati                                                                                              | on: All             | Department: All            | •      |
|                                                                                                    |                     |                            |        |
| C Account FY C Employee PF                                                                                                    | C Pension Schme     | C Investment in GOI        |        |
| C Investment in Bonds C Settlement of claims                                                                                           | C Advance Grant Loa | n O View Genrated Vouchers | Print  |
| C Details Of Premium C RegionWisePF                                                                                                    |                     | C Trail Balance            |        |
| C Income Expenditure & Balance Sheet                                                                                                   |                     |                            |        |
| Ledger : All                                                                                                    |                     |                            | -      |

|          | National Handloom Development Corporation Ltd.<br>राष्ट्रीय स्थकरघा विकास लिगिटेड<br>(A GOV. OF INDIA ENTERPRISE)<br>PF- LEDGER 2011 - 2012 |                            | Page- 1                     |
|----------|----------------------------------------------------------------------------------------------------|----------------------------|-----------------------------|
| Code No. | Ledger Particulars                                                                                                    | Debit Amount<br>नाम धनराशि | Credit Amount<br>जमा धनराशि |
| 1        | Series XXXIX                                                                                                    | 200000.00                  | 0.00                        |
|          | Total/योग                                                                                                    | 200000.00                  | 0.00                        |
|          | Grand Total                                                                                                    | 2000000.00                 | 0.00                        |
|          |                                                                                                    |                            |                             |

## **10.12 Trail Balance**

### Steps to see Trail Balance report: -

- 1. At Master **Report Menu**, enter date for the year you want to see report.
- 2. Select Trail Balance radio button option.
- 3. Click **Print** button see and print report of Trail Balance.

|         | Print                                                                                                  |                                                     |                   |                   |
|---------|----------------------------------------------------------------------------------------------------|-----------------------------------------------------|-------------------|-------------------|
|         | National Handloom Devlopment Corpor<br>10th & 11th Floor Vikas Deep, 22 Statai<br>Trail Balance - 2011 | ation Ltd., ECPF TRU<br>ion Road, Lucknow.<br>-2012 | UST               |                   |
| SL. No. | Particulars                                                                                            | L.F. No.                                            | Dr<br>Amount (Rs) | Cr<br>Amount (Rs) |
| 1       | Investment In Govt. Securities                                                                         |                                                     | 21500000.00       | 0.0               |
| 9       | Investment In Bonds                                                                                    |                                                     | 109800000.00      | 0.0               |
| 18      | Refundable Loan                                                                                        |                                                     | 7500.00           | 0.0               |
| 19      | Interest Recieved On Ref. Loan                                                                         |                                                     | 0.00              | 39771.0           |
| 20      | Employee's Cont. To CPF                                                                                |                                                     | 0.00              | 10083085.3        |
| 21      | Employer's Cont. To CPF                                                                                |                                                     | 0.00              | 9378327.1         |
| 22      | VPF Amount                                                                                             |                                                     | 0.00              | 1840618.8         |
| 23      | Bank Balance : State Bank of India                                                                     |                                                     | 1859348.33        | 0.0               |
| 24      | Bank Balance : State Bank of India                                                                     |                                                     | 25932.34          | 0.0               |
| 25      | Bank Balance : HDFC Bank                                                                               |                                                     | 213422.18         | 0.0               |
| 28      | Reserve And Surplus                                                                                    |                                                     | 869956.06         | 0.0               |
| 30      | Investment In Mutual Fund                                                                              |                                                     | 39059.11          | 0.0               |
|         | Tatal -                                                                                                |                                                     | 13/315218.02      | 21341802.38       |

## **10.13 Income & Expenditure and Balance Sheet Report**

#### Steps to see Income & Expenditure report: -

- 1. At Master **Report Menu**, enter date for the year you want to see report.
- 2. Select Income Expenditure and Balance Sheet radio button option.
- 3. Click **Print** button see and print report of Income Expenditure.

Then you will see report look like picture given in below image.

Print

Show Balance Sheet

National Handloom Devlopment Corporation Ltd., ECPF TRUST 10th & 11th Floor Vikas Deep, 22 Stataion Road, Lucknow.

#### Income Expenditure Account For the year ended 31.03.2012

| PARTICULARS                              | SCHEDULE | YEAR ENDED<br>31.03.2011<br>(Rs.) | YEAR ENDED<br>31.03.2012<br>(Rs.) |
|------------------------------------------|----------|-----------------------------------|-----------------------------------|
| NCONF                                    |          |                                   |                                   |
| By Interest recieved on refundable loans |          | 0.00                              | 39771.                            |
| IOTAL                                    |          | 0.00                              | 39771                             |
| Excess of Expenditure over Income        |          |                                   | 39771                             |
| TOTAL                                    |          | 0.00                              | 39771                             |
| EXPENDITURE                              |          |                                   |                                   |
| TOTAL                                    |          | 0.00                              | 39771                             |
| Excess of Income over Expenditure        |          |                                   |                                   |
| IOTAL                                    |          | 0.00                              | 39771                             |

(S.A.J. Taqvi) Accounts Officer (S. S. Dhakarwal) Secretary (J. K. Bhaweja) Chairman

As per our report of even date

For Mukesh Raj and Co. Chartered Accountants

(Mukesh Agarwal)

#### Steps to see Balance Sheet report: -

- 1. At Master **Report Menu**, enter date for the year you want to see report.
- 2. Select Income Expenditure and Balance Sheet radio button option.
- 3. Click Show Balance Sheet button to show report page of Balance Sheet.
- 4. Click **Print** button see and print report of Income Expenditure.

Then you will see report look like picture given in below image.

#### National Handloom Devlopment Corporation Ltd., ECPF TRUST 10th & 11th Floor Vikas Deep, 22 Stataion Road, Lucknow.

| PARTICULARS                        | SCHEDULE | YEAR ENDED<br>31.03.2011<br>(Rs.) | YEAR ENDED<br>31.03.2012<br>(Rs.) |
|------------------------------------|----------|-----------------------------------|-----------------------------------|
| SOURCES OF FUNDS                   |          |                                   |                                   |
| CONTRIBUTORS : EMPLOYEES           |          | 9292825.34                        | 10088793.34                       |
| CONTRIBUTORS : EMPLOYERS           |          | 8697349.17                        | 9383494.17                        |
| CONTRIBUTORS : VPF                 |          | 1572988.87                        | 1846326.87                        |
| RESERVE AND SURPLUS                |          | -0.00                             | -869956.06                        |
| Excess of Income over Expenditure  |          |                                   | +39771.00                         |
| TOTAL                              |          | 19563163.38                       | 20488429.32                       |
| APPLICATION OF FUNDS               |          |                                   |                                   |
| INVESTMENTS : Govt. Securities     |          | 2150000.00                        | 21500000.00                       |
| INVESTMENTS : Bonds                |          | 109800000.00                      | 109800000.00                      |
| LOAN TO MEMBERS - REFENDABLE       |          | 7500.00                           | 7500.00                           |
| BALANCE WITH : State Bank of India |          | 1859348.33                        | 1859348.33                        |
| BALANCE WITH : State Bank of India |          | 25932.34                          | 25932.34                          |
| BALANCE WITH : HDFC Bank           |          | 213422.18                         | 213422.18                         |
| INVESTMENTS : Mutual Fund          |          | 39059.11                          | 39059.11                          |
| TOTAL                              |          | 133445261.96                      | 133445261.96                      |

Income Expenditure Account For the year ended 31.03.2012

(S.A.J. Taqvi) Accounts Officer (S. S. Dhakarwal) Secretary (**J. K. Bhaweja**) Chairman

As per our report of even date

For Mukesh Raj and Co. Chartered Accountants

# **11 Glossary**

1. **Confirm PF** process involves confirmation of PF details of all selected employees and does automatic voucher entry transaction for the same selected records.